## ΟΔΗΓΙΕΣ ΓΙΑ ΤΗΝ ΚΑΤΑΧΩΡΗΣΗ ΑΠΟΤΕΛΕΣΜΑΤΩΝ ΣΤΟ ΔΙΑΔΙΚΤΥΟ

1 Καταρτίζουμε μία λίστα με τα ονοματεπώνυμα όλων των συμμετεχόντων στο τουρνουά.

2 Μπαίνουμε στην ιστοσελίδα της Πανελλήνιας Ένωσης Σκραμπλ (<u>www.greekscrabble.gr</u>)

3 Από το μενού ΑΓΩΝΙΣΤΙΚΟ SCRABBLE επιλέγουμε ΣΤΑΤΙΣΤΙΚΑ ΔΙΟΡΓΑΝΩΣΕΩΝ

4 Ανοίγει η δεύτερη ιστοσελίδα της ΠΕΣ, στην οποία καταχωρούνται όλα τα επίσημα, βαθμολογημένα από την ΠΕΣ τουρνουά (φωτ. 1)

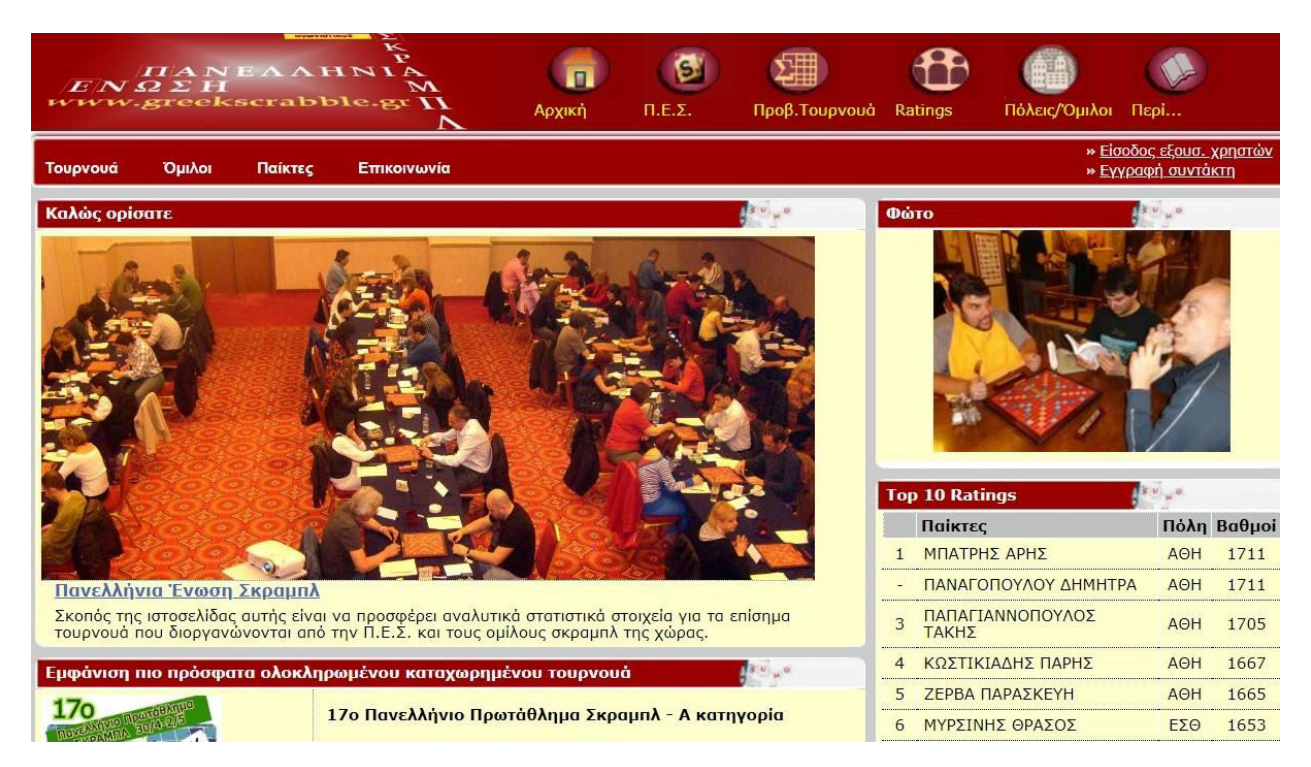

5 Από το μενού «Παίκτες» επιλέγουμε «Λίστα όλων των παικτών αλφαβητικά». Ανοίγει λίστα όλων των καταχωρημένων παικτών αλφαβητικά (φωτ. 2)

| /E/1<br>ww | νΩ<br>w.s | EH<br>Mreekscrabble.gr             | (Π)<br>Αρχική |      | ) Σ<br>Προβ.Τ | Toupvouà Ratings      | ο<br>Πόλεις/Ο | )<br>Ομιλοι Περί                          |                           |                   |
|------------|-----------|------------------------------------|---------------|------|---------------|-----------------------|---------------|-------------------------------------------|---------------------------|-------------------|
| Τουρνου    | ά 1       | Ομιλοι Παίκτες Επικοινωνία         |               |      |               |                       |               | » <u>Είσοδος εξ</u><br>» <u>Εγγραφή c</u> | <u>ουσ. χρ</u><br>ουντάκτ | <u>ηστών</u><br>η |
| Λίστα ό    | λων τω    | ν καταχωρημένων παικτών αλφαβητικά |               |      | 1             | β(u) <sub>μ</sub> (u. | Φώτο          |                                           | 1 2 1                     | . <sup>10</sup>   |
| A/A        | Κωδ       | Παίκτες                            |               | Πόλη | Βαθμοί        | Λήξη                  |               |                                           |                           | -                 |
| 1          | 1         | ΑΓΓΕΛΙΔΟΥ ΑΘΗΝΑ                    |               | ΘΕΣ  | 1371          | Ιούλ 2019             |               | In the second                             |                           |                   |
| 2          | 198       | ΑΓΓΕΛΙΔΟΥ ΦΑΝΗ                     |               | ΘΕΣ  | 1000          | Ιούλ 2014             |               | 1 0                                       |                           | 4                 |
| 3          | 481       | ΑΔΑΜΙΔΟΥ ΑΝΘΟΥΛΑ                   |               | пто  | 1188          | Ιούλ 2024             | 2             | 1 1                                       | 4                         |                   |
| 4          | 2         | ΑΕΛΙΩΝ ΑΝΘΟΥΛΑ                     |               | ΘΕΣ  | 1027          | Ιούλ 2013             |               |                                           | - 7                       | 74                |
| 5          | 3         | ΑΘΑΝΑΣΙΑΔΗΣ ΓΙΩΡΓΟΣ                |               | ΘΕΣ  | 1574          | Ιούλ 2011             | A NEW         |                                           | -                         |                   |
| 6          | 296       | ΑΘΑΝΑΣΙΑΔΟΥ ΑΝΘΟΥΛΑ                |               | AΘH  | 0             | Ιούλ 2016             |               |                                           |                           | -                 |
| 7          | 4         | ΑΘΑΝΑΣΙΑΔΟΥ ΧΡΥΣΑ                  |               | пто  | 1000          | Ιούλ 2022             |               | the second second                         |                           | ЩÆ                |
| 8          | 239       | ΑΘΑΝΑΣΙΟΥ ΑΘΑΝΑΣΙΟΣ                |               | BEP  | 0             | Ιούλ 2019             | Top 10 Pati   | nas                                       | 3.01                      |                   |
| 9          | 474       | ΑΘΑΝΑΣΟΠΟΥΛΟΣ ΓΙΩΡΓΟΣ              |               | AOH  | 1000          | Ιούλ 2022             | Παίκτες       |                                           | Πόλη                      | BaAuni            |
| 10         | 5         | ΑΘΑΝΑΣΟΠΟΥΛΟΣ ΔΗΜΗΤΡΗΣ             |               | ΕΣΘ  | 1351          | Ιούλ 2022             | 1 ΜΠΑΤΡΗΣ     | ΑΡΗΣ                                      | АӨН                       | 1711              |
| 11         | 281       | ΑΘΑΝΑΣΟΥΛΙΑΣ ΣΠΥΡΟΣ                |               | YΔP  | 0             | Ιούλ 2016             | ΠΑΝΑΓΟΠ       | ΟΥΛΟΥ                                     |                           |                   |
| 12         | 6         | ΑΙΚΑΤΕΡΙΝΑΡΗΣ ΚΥΡΚΟΣ               |               | ΘΕΣ  | 1471          | Ιούλ 2024             | ΔΗΜΗΤΡΑ       |                                           | AOH                       | 1/11              |
| 13         | 431       | ΑΚΤΥΠΗ ΛΙΑ                         |               | AΘH  | 1014          | Ιούλ 2022             |               | ΝΟΠΟΥΛΟΣ                                  | АӨН                       | 1705              |
| 14         | 356       | ΑΛΕΞΑΝΔΡΙΔΗΣ ΒΑΣΙΛΗΣ               |               | ΚΑΣ  | 0             | Ιούλ 2020             | 4 ΚΟΣΤΙΚΙΔ    | νης μαρής                                 | ΔΘΗ                       | 1667              |
| 15         | 413       | ΑΛΕΞΟΠΟΥΛΟΣ ΛΑΜΠΡΟΣ                |               | BEP  | 0             | Ιούλ 2019             | 5 7EPBA ΠΔ    | ΡΑΣΚΕΥΗ                                   | АӨН                       | 1665              |
| 16         | 7         | ΑΛΗΧΑΝΙΔΗΣ ΣΩΚΡΑΤΗΣ                |               | ΕΣΘ  | 1471          | Ιούλ 2024             |               | ΑΡΔΣΩΣ                                    | EZO                       | 1653              |
| 17         | 425       | ΑΜΑΝΑΤΙΔΟΥ ΑΝΑΣΤΑΣΙΑ               |               | пто  | 1308          | Ιούλ 2024             | топаліль      | 15                                        |                           | 1000              |
| 18         | 235       | ΑΜΠΑΤΖΙΔΗΣ ΛΕΥΤΕΡΗΣ                |               | ΘΕΣ  | 1000          | Ιούλ 2015             |               | ΉΣ                                        | ΕΣΘ                       | 1617              |

6 Ελέγχουμε προσεχτικά τη λίστα που καταρτίσαμε (βήμα 1) κάνοντας αντιπαραβολή με τη λίστα της φωτ. 2. Πιο αναλυτικά, έστω ότι το τουρνουά μας θα διεξαχθεί τον Ιούνιο του 2022. Αυτό που ελέγχουμε είναι η στήλη «Λήξη». Θα πρέπει να επιβεβαιώσουμε ότι οι παίκτες που συμπεριλαμβάνονται στη λίστα μας (βήμα 1) είναι ενεργοί. Π.χ. στην παραπάνω φωτ. 2 βλέπουμε ότι όσοι έχουν «λήξη» μεταγενέστερη της σημερινής (Ιούλ 2022, Ιούλ 2023, Ιούλ 2024) είναι ενεργοί, ενώ αντιθέτως όσοι έχουν λήξη παλαιότερων ετών είναι ανενεργοί.

7 Εάν κατά την αντιπαραβολή που κάναμε στο βήμα 6 διαπιστώσουμε ότι στη λίστα των συμμετεχόντων συμπεριλαμβάνονται ένας ή και περισσότεροι ανενεργοί παίκτες, τότε θα πρέπει να επικοινωνήσουμε άμεσα με τον διαχειριστή (administrator) Νίκο Φουστέρη, ούτως ώστε να τους καταστήσει και πάλι ενεργούς. Αυτό είναι κάτι που μπορεί να γίνει μόνο από τον διαχειριστή και όχι από τους εξουσιοδοτημένους χρήστες.

8 Όταν μας ειδοποιήσει ο διαχειριστής ότι έχουν ενεργοποιηθεί οι παίκτες που του ζητήσαμε, κάνουμε ανανέωση ή refresh ή «επαναφόρτωση της σελίδας», για να επιβεβαιώσουμε ότι όντως έχουν ενεργοποιηθεί, δηλαδή ενώ κάποιος είχε λήξη π.χ. Ιούλ 2011, τώρα θα παρατηρήσουμε ότι έγινε Ιούλ 2024.

9 Προσέχουμε πάρα πολύ να μην κάνουμε διπλοεγγραφή. Π.χ. εάν έχει εμφανιστεί στο τουρνουά κάποιος που δηλώνει ότι λέγεται Μήτρακας Αλέξης και εμείς στη λίστα της ΠΕΣ βλέπουμε «ΜΗΤΡΑΚΑΣ ΑΛΕΞΑΝΔΡΟΣ», θα πρέπει να βεβαιωθούμε ότι πρόκειται για το ίδιο ακριβώς πρόσωπο και να μην κάνουμε εγγραφή νέου παίκτη.

10 Εάν κάποιος παίκτης της λίστας των συμμετεχόντων που καταρτίσαμε στο βήμα 1 δεν περιλαμβάνεται στη λίστα της φωτ. 2, αυτό σημαίνει ότι δεν συμμετείχε ποτέ σε επίσημη, βαθμολογημένη από την ΠΕΣ διοργάνωση (τουρνουά, πρωτάθλημα, κύπελλο κλπ.). Θα δούμε παρακάτω στα βήματα 28, 29, 30, 31, 32 το πώς καταχωρούμε έναν νέο παίκτη. 11 Έχουμε βεβαιωθεί ότι όλοι οι συμμετέχοντες είναι πλέον ενεργοί. Είπαμε ότι εάν υπάρχουν εντελώς νέοι παίκτες, θα δούμε παρακάτω (βήματα 28, 29, 30, 31, 32) το πώς ακριβώς τους καταχωρούμε.

12 Πατάμε πάνω δεξιά στο «Είσοδος εξουσ. χρηστών»

13 Ανοίγει η φόρμα αναγνώρισης χρήστη (φωτ. 3)

| ENS<br>www.                                 | ΠΑΝ<br>2ΣΗ<br>greek | EAAP     | EKP<br>INIA<br>M<br>INIA | (Π)<br>Αρχική | .Ε.Σ. | ΣΞΞ<br>Προβ.Τουρνουἁ | Ratings | Πόλεις/Όμιλοι                 | Περί                         |                            |
|---------------------------------------------|---------------------|----------|--------------------------|---------------|-------|----------------------|---------|-------------------------------|------------------------------|----------------------------|
| Τουρνουά                                    | Όμιλοι              | Παίκτες  | Επικοινωνία              |               |       |                      |         | » <u>Еідо</u><br>» <u>Еүү</u> | οδος εξουσ. χ<br>ραφή συντάκ | <u>ρηστών</u><br><u>τη</u> |
| Φόρμα ανα<br>Login:<br>Password:<br>Είσοδος | γνώρισης χ          | ល្កាំστη |                          |               |       |                      |         | ιώτο                          |                              |                            |
|                                             |                     |          |                          |               |       |                      |         | op 10 Ratings                 | ( <sup>3</sup> × •           | ¥.0                        |
|                                             |                     |          |                          |               |       |                      |         | Παίκτες                       | Πόλη                         | Βαθμοί                     |
|                                             |                     |          |                          |               |       |                      | 1       | ΜΠΑΤΡΗΣ ΑΡΗΣ                  | AOH                          | 1711                       |
|                                             |                     |          |                          |               |       |                      | -       | ΠΑΝΑΓΟΠΟΥΛΟΥ<br>ΔΗΜΗΤΡΑ       | AΘH                          | 1711                       |
|                                             |                     |          |                          |               |       |                      | 3       | ΠΑΠΑΓΙΑΝΝΟΠΟΥΛ<br>ΤΑΚΗΣ       | ος αθη                       | 1705                       |
|                                             |                     |          |                          |               |       |                      | 2       | ΚΩΣΤΙΚΙΑΔΗΣ ΠΑΡΙ              | ης αθη                       | 1667                       |
|                                             |                     |          |                          |               |       |                      | 5       | ΖΕΡΒΑ ΠΑΡΑΣΚΕΥΗ               | I AOH                        | 1665                       |
|                                             |                     |          |                          |               |       |                      | 6       | ΜΥΡΣΙΝΗΣ ΘΡΑΣΟΣ               | ε εΣΘ                        | 1653                       |

14 Εισάγουμε στα πεδία «Login» και «Password» τους κωδικούς που μας έχει δώσει ο διαχειριστής (administrator) Νίκος Φουστέρης. Σημ.: ο κάθε εξουσιοδοτημένος χρήστης (διοργανωτής σύλλογος) έχει και διαφορετικούς κωδικούς. Στη συνέχεια πατάμε στο κουμπί «Είσοδος».

15 Αφού μπήκαμε λοιπόν ως εξουσιοδοτημένοι χρήστες, βάζουμε τον κέρσορα πάνω αριστερά στο μενού «Τουρνουά» (χωρίς να κάνουμε κλικ) και ανοίγει μία drop down list με ένα υπομενού 6 επιλογών (φωτ. 4)

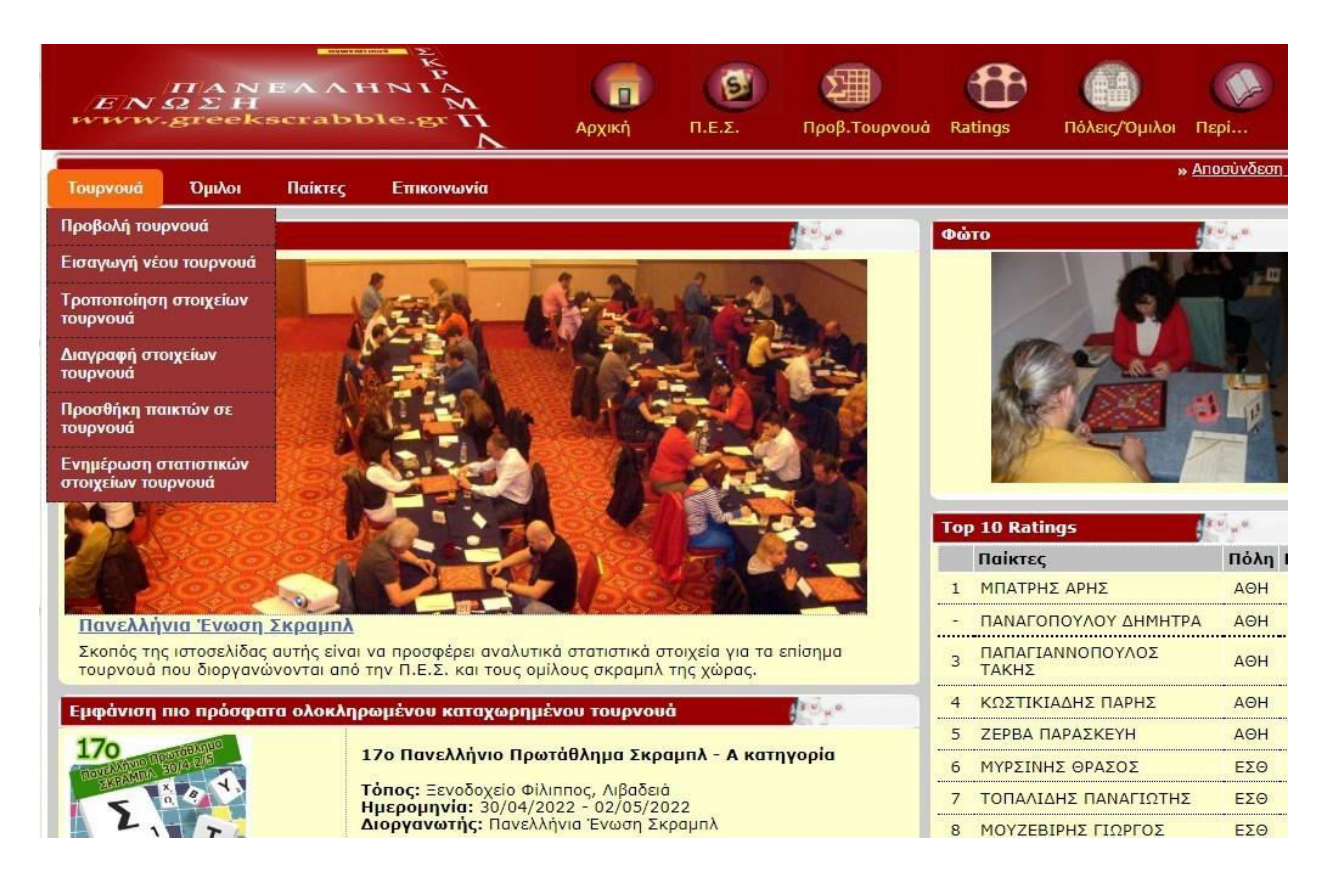

16 Επιλέγουμε το 2° από πάνω, δηλαδή κάνουμε κλικ στο «Εισαγωγή νέου τουρνουά», οπότε ανοίγει η φόρμα που βλέπουμε στην παρακάτω φωτ. 5:

| $\Pi A N E A A H N$ $E N \Omega \Sigma H$ www.greekscrabble. | ANA ANTA           | ρχική             | <b>Ο</b><br>Π.Ε.Σ. | <b>Γροβ.Τουρνου</b> ά | Ratings | Πόλεις/Όμιλοι Πε            | <u>е</u> рі      |
|--------------------------------------------------------------|--------------------|-------------------|--------------------|-----------------------|---------|-----------------------------|------------------|
| Τουρνουά Όμιλοι Παίκτες Επι                                  | κοινωνία           |                   |                    |                       |         | » <u>Ап</u>                 | οσύνδεση         |
| Εισαγωγή νέου τουρνουά                                       |                    |                   |                    | 1                     | đ       | νώτο                        | ( <sup>a</sup> e |
| Σύντομο όνομα τουρνουά                                       |                    |                   |                    |                       |         |                             |                  |
| Αναλυτικό όνομα τουρνουά                                     |                    |                   |                    |                       |         |                             |                  |
| Τόπος διεξαγωγής                                             |                    |                   |                    |                       |         | and the                     |                  |
| Ημερομηνία έναρξης τουρνουά                                  |                    |                   |                    |                       |         |                             | 1                |
| Ημερομηνία λήξης τουρνουά                                    |                    |                   |                    |                       |         | 8 -q                        | Z                |
| Αριθμός γύρων τουρνουά (χωρίς τελικό)                        | 6                  |                   |                    |                       |         |                             |                  |
| Διεξαγωγή τελικών                                            | ίχο<br>Ναι με τελι | ςÓ                | -                  |                       |         | op 10 Ratings<br>Παίκτες    | Πόλη             |
|                                                              | Ναι με τελιι       | κό και μικρό τελι | кó 🔻               |                       |         | 1 ΜΠΑΤΡΗΣ ΑΡΗΣ              | AOH              |
| Διοργάνωση                                                   | ΠΕΣ                |                   |                    |                       |         | ΠΑΝΑΓΟΠΟΥΛΟΥ<br>ΔΗΜΗΤΡΑ     | AOH              |
|                                                              | Επιλογή α          | οχείου Δεν επι    | λέχθηκε κανέν      | α αρχείο.             |         | 3 ΠΑΠΑΓΙΑΝΝΟΠΟΥΛΟΣ<br>ΤΑΚΗΣ | АӨН              |
| [ _ wilhebmoil                                               |                    |                   |                    |                       |         |                             | AOH              |

17 Τώρα απαιτείται ιδιαίτερη προσοχή στη συμπλήρωση των πεδίων της φόρμας αυτής, διότι αν γίνει λάθος, δεν είναι καθόλου εύκολο να διορθωθεί, θα χρειαστεί πολύωρη και κοπιώδης εργασία του διαχειριστή πάνω στον κώδικα προγραμματισμού.

18 Στο πεδίο «Σύντομο όνομα τουρνουά» γράφουμε χωρίς κενά την κωδική ονομασία του τουρνουά. Όλοι οι χαρακτήρες είναι ελληνικά και κεφαλαία, εκτός από το μικρό όμικρον που ακολουθεί τον αριθμό. Το σύντομο όνομα τουρνουά δεν θα πρέπει να διαφέρει από προηγούμενα του ιδίου διοργανωτή στην ίδια πόλη, με εξαίρεση φυσικά τον αριθμό.

Παραδείγματα: 140ΑΘΗ, 150ΑΘΗ, 160ΑΘΗ κ.ο.κ. 20ΕΣΘ, 30ΕΣΘ, 40ΕΣΘ κ.ο.κ. 70ΡΟΔ, 80ΡΟΔ, 90ΡΟΔ κ.ο.κ. 20ΜΗΛ, 30ΜΗΛ κ.ο.κ. 20ΣΕΡ, 30ΣΕΡ κ.ο.κ.

Από την πρακτική αυτή εξαιρούνται τα πανελλήνια πρωταθλήματα και τα Grand Prix. Στα μεν πανελλήνια πρωταθλήματα δεν βάζουμε το μικρό όμικρον αμέσως μετά τον αριθμό, αλλά βάζουμε στο τέλος ένα μικρό άλφα ή βήτα, για να ξεχωρίζει η α΄ κατηγορία από τη β΄.

Παραδείγματα: 18ΠΠΣα, 18ΠΠΣβ, 19ΠΠΣα, 19ΠΠΣβ, 20ΠΠΣα, 20ΠΠΣβ κ.ο.κ.

Στα δε Grand Prix χρησιμοποιούμε αριθμό, μικρό όμικρον και κεφαλαία λατινικά.

Παραδείγματα: 50GP, 60GP, 70GP, 80GP κ.ο.κ.

19 Στο πεδίο «Αναλυτικό όνομα τουρνουά» γράφουμε την πλήρη ονομασία.

Παραδείγματα:

8° Τουρνουά Σκραμπλ Αθηνών, 2° Τουρνουά Scrabble Μήλου, 5° Grand Prix Scrabble 2022, 18ο Πανελλήνιο Πρωτάθλημα Σκραμπλ - Α κατηγορία, 18ο Πανελλήνιο Πρωτάθλημα Σκραμπλ - Β κατηγορία κλπ.

20 Στο πεδίο «Τόπος διεξαγωγής» γράφουμε την ακριβή τοποθεσία που φιλοξενεί το τουρνουά και την πόλη.

Παραδείγματα: Ξενοδοχείο Φίλιππος, Λιβαδειά Candia Hotel, ΑΘΗΝΑ Ξενοδοχείο Melastron, Ελασσόνα Δασικό Χωριό Λιβαδάκι, Μεγάλη Κάψη Φθιώτιδας Κατασκήνωση Φτελιό, Πηγάδι Πτελεού Μαγνησίας Λέσχη Αξιωματικών Καστοριάς Άψης Hotel, Εμπόριο Εορδαίας

21 Στα πεδία «Ημερομηνία έναρξης τουρνουά» και «Ημερομηνία λήξης τουρνουά» καταχωρούμε τις αντίστοιχες ημερομηνίες χρησιμοποιώντας τα εικονίδια με το καλεντάρι (κλικ στο καλεντάρι για να ανοίξει και επιλογή ημερομηνίας).

22 Στο πεδίο «Αριθμός γύρων τουρνουά (χωρίς τελικό)» γράφουμε τον αριθμό των αγώνων (γύρων) που θα διεξαχθούν στο τουρνουά μας.

23 Από το πεδίο «Διεξαγωγή τελικών» κάνουμε κλικ πάνω στο «Όχι».

24 Θα πρέπει να έχουμε αποθηκευμένη την αφίσα του τουρνουά στο σκληρό δίσκο του υπολογιστή μας σε μορφή jpg. Το αρχείο δεν θα πρέπει να έχει μέγεθος μεγαλύτερο των 100KB, αλλιώς δεν πρόκειται να ανεβεί. Για σμίκρυνση αρχείων jpg υπάρχουν στο διαδίκτυο άφθονες ιστοσελίδες που προσφέρουν ελεύθερα το εργαλείο resize. Από το πεδίο «Αφίσα» πατάμε στο κουμπί «Επιλογή αρχείου», βρίσκουμε την αφίσα και κάνουμε διπλό κλικ πάνω της για να ανεβεί.

25 Πατάμε στο κουμπί «Ενημέρωση». Ανοίγει πάνω πάνω ένα μικρό παράθυρο διαλόγου (Είσαι σίγουρος ότι θέλεις να εισάγεις τα στοιχεία του τουρνουά; ) και πατάμε ΟΚ. Η ιστοσελίδα μάς ενημερώνει ότι τα στοιχεία καταχωρήθηκαν (φωτ. 6).

| ENQZH www.greekscrabble.gr          | Αρχική | <u></u> Π.Ε.Σ. | ο<br>Προβ.Τουρνουά              | Ratings | Πόλεις/Όμιλοι            | Парі                |
|-------------------------------------|--------|----------------|---------------------------------|---------|--------------------------|---------------------|
| Τουρνουά Όμιλοι Παίκτες Επικοινωνία |        |                |                                 |         | 2                        | » <u>Αποσύνδεση</u> |
| Εισαγωγή νέου τουρνουά              |        |                | ( <sup>su)</sup> y <sup>a</sup> | •       | ώто                      | 6 <sup>2</sup>      |
| ια στοιχεια καταχωρηθηκαν!          |        |                |                                 |         |                          |                     |
|                                     |        |                |                                 |         | ορ το κatings<br>Ποίκτες | Πόλη                |
|                                     |        |                |                                 | 1       | ΜΠΑΤΡΗΣ ΑΡΗΣ             | AOH                 |

26 Για να ελέγξουμε εάν ανέβηκαν όλα σωστά, από το μενού «Τουρνουά» επιλέγουμε «Προβολή Τουρνουά», οπότε βλέπουμε πάνω πάνω σε πράσινο φόντο το νέο τουρνουά που μόλις πριν από λίγο στήσαμε (φωτ. 7).

| w     | ΠΑ<br>NΩΣ<br>ww.gre |                                                 | <b>Ε</b><br>Π.Ε.Σ.       | Σ<br>Προβ.Τουρνουά Rating                              | s Πόλεις/Όμιλοι Γ          | ССР<br>Парі  |
|-------|---------------------|-------------------------------------------------|--------------------------|--------------------------------------------------------|----------------------------|--------------|
| Τουρι | νουά Όμι            | λοι Παίκτες Επικοινωνία                         |                          |                                                        | » <u>A</u>                 | ποσύνδεση a  |
| Προ   | βολή τουρνο         | νά                                              |                          | and you                                                | Φώτο                       | 100          |
|       | Κωδικός             | Όνομα                                           | Από<br>Μέχρι             | Διοργάνωση                                             | IL 12                      |              |
| 1     | 1oTEST              | Εικονικό τουρνουά εξάσκησης                     | 11/06/2022<br>12/06/2022 | TANEAAHNIA<br>ENOTH<br>www.greekarabble.gr A           |                            | 3            |
| 2     | 10MHA               | 1ο Toupvouἀ Scrabble Μήλου                      | 28/05/2022<br>29/05/2022 | MINAO- O BOA                                           |                            |              |
| 3     | 17ΠΠΣα              | 17ο Πανελλήνιο Πρωτάθλημα Σκραμπλ - Α κατηγορία | 30/04/2022<br>02/05/2022 | TIANEAAHNIA<br>EN O 2 H<br>www.gruekarabible.gr A      | Top 10 Ratings             | <b>1</b> 8 v |
|       |                     |                                                 | 30/04/2022               | E S                                                    | Παίκτες                    | Πόλη         |
| 4     | 17ΠΠΣβ              | 17ο Πανελλήνιο Πρωτάθλημα Σκραμπλ - Β κατηγορία | 02/05/2022               | IIANEAAHNIA<br>ENQIH M<br>II<br>www.greekistrahble.grA |                            | AOH          |
| 5     | 1οΕΣΘ               | 1ο Τουρνουά Ένωσης Σκραμπλ Θεσσαλονίκης         | 26/02/2022<br>27/02/2022 | Ter Content                                            | 3 ΠΑΠΑΓΙΑΝΝΟΠΟΥΛΟ<br>ΤΑΚΗΣ | ος ΑθΗ       |

27 Πατάμε στο κουμπί 10TEST για να ελέγξουμε τα στοιχεία. Γράψαμε 10TEST, Εικονικό τουρνουά εξάσκησης, Ξενοδοχείο «Η ωραία θέα», Κάτω Αφιωνίτικα, Έναρξη: 11/06/2022, Λήξη: 12/06/2022, Αριθμός γύρων τουρνουά 4 χωρίς τελικό και ανεβάσαμε και την αφίσα (φωτ. 8).

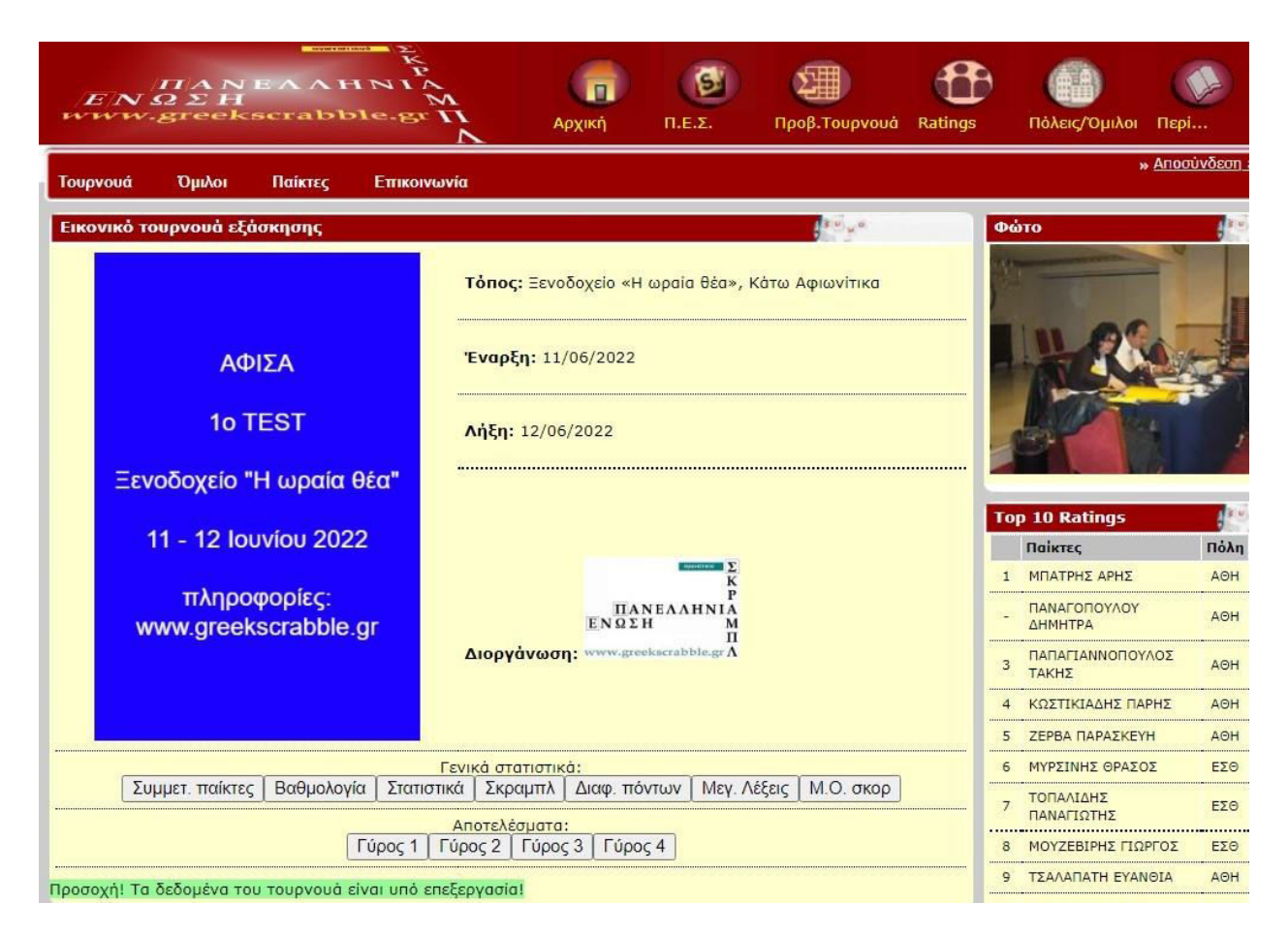

28 Είχαμε πει στο βήμα 10 ότι μπορεί να έχουμε κάποιον νέο παίκτη. Ο παίκτης αυτός, κατά την υποβολή της αίτησης συμμετοχής του, θα πρέπει να μας γνωστοποιήσει και την πόλη στην οποία κατοικεί. Μόλις μας ενημερώσει, πατάμε πάνω δεξιά στο μενού «Πόλεις/Όμιλοι» για να ελέγξουμε εάν ο τόπος κατοικίας του συμπεριλαμβάνεται στις πόλεις που είναι καταχωρημένες (φωτ. 9).

| EN S       | ΠΑΝ<br>ΩΣΗ<br>greek | EAAF         | ANIA<br>M<br>ple.gr II |                 | ()<br>Π.Ε.Σ.           | Ο Προβ.Τουρνουά                         | Ratings | Πόλεις/Όμιλοι Πε          | <u>рі</u>         |
|------------|---------------------|--------------|------------------------|-----------------|------------------------|-----------------------------------------|---------|---------------------------|-------------------|
| Τουρνουά   | Όμιλοι              | Παίκτες      | Επικοινωνία            |                 |                        |                                         |         | » <u>Апс</u>              | οσύνδεση          |
| Προβολή πο | όλεων από           | τις οποίες π | ιροέρχονται παίκτε     | ς του αγωνιστιι | κού σκραμπλ            | and and and and and and and and and and | Φα      | ото                       |                   |
| Κωδ.ομί    | λου                 | п            | όλη                    |                 | Όμιλο                  | ς                                       |         |                           |                   |
| АГР        |                     | Αγ           | ρίνιο                  |                 |                        |                                         |         | State-                    |                   |
| AOH        |                     | A6           | θήνα                   | <u>Όμιλο</u>    | <u>ς Σκραμπλ Αθη</u>   | <u>νών - Πειραιώς</u>                   |         |                           | 140               |
| ΑΛΕ        |                     | Αλεξαν       | δρούπολη               |                 |                        |                                         |         |                           | 1                 |
| BEP        |                     | Βέ           | ροια                   | <u>1</u>        | <u>Ομιλος Σκραμπ</u>   | <u>λ Βέροιας</u>                        |         |                           | 2 BI              |
| BPΔ        |                     | Βερδικούσ    | α Ελασσόνας            |                 |                        |                                         | <u></u> | AN EST                    |                   |
| ΔΡΑ        |                     | Δρ           | σάμα                   |                 |                        |                                         |         |                           | 10                |
| ΕΣΘ        |                     | Θεσσ         | αλονίκη                | Ένα             | οση Σκραμπλ Θ          | <u>εσσαλονίκης</u>                      |         |                           |                   |
| ΘΕΣ        |                     | Θεσσ         | αλονίκη                | <u></u>         | λο <u>ς Σκραμ</u> πλ Θ | <u>εσσαλονίκης</u>                      | To      | n 10 Patings              | 120               |
| IΩA        |                     | Ιωό          | ivviva                 |                 |                        |                                         |         |                           | Πόλη              |
| KAB        |                     | Ka           | βάλα                   |                 |                        |                                         | 1       | ΜΠΑΤΡΗΣ ΑΡΗΣ              | AOH               |
| ΚΑΣ        |                     | Kac          | ποριά                  | <u>0</u>        | <u>μιλος Σκραμπλ</u>   | Καστοριάς                               |         | ΠΑΝΑΓΟΠΟΥΛΟΥ              |                   |
| КРН        |                     | Kf           | οήτη                   |                 |                        |                                         | -       | ΔΗΜΗΤΡΑ                   | AOH               |
| κΣΔ        |                     | Κασσάνδρ     | α Χαλκιδικής           |                 |                        |                                         | 3       | ΠΑΠΑΓΙΑΝΝΟΠΟΥΛΟΣ<br>ΤΑΚΗΣ | АӨН               |
| ΛAP        |                     | ٨à           | ιρισα                  |                 |                        |                                         |         |                           | AOH               |
| MHA        |                     | Mi           | ήλος                   |                 | Ομάδα ΣκραμΓ           | <u>ιλ Μήλου</u>                         |         |                           | лен               |
| NAE        |                     | N            | άξος                   |                 |                        |                                         | 5       |                           | EZO               |
| пто        |                     | Πτολ         | νεμαΐδα                | <u>uo.</u>      | <u>ιλος Σκραμπλ Ι</u>  | Πτολεμαΐδας                             |         | τοπαλιλης                 | LLU               |
| ПТР        |                     | Пс           | άτρα                   |                 |                        |                                         | 7       | ΠΑΝΑΓΙΩΤΗΣ                | ΕΣΘ               |
| ΡΟΔ        |                     | Pc           | όδος                   | <u>Όμιλος</u> : | <u>Σκραμπλ Ρόδοι</u>   | υ - Δωδεκανήσου                         |         | ΜΟΥΖΕΒΙΡΗΣ ΓΙΩΡΓΟΣ        | ΕΣΘ               |
| ΣΕΡ        |                     | Σέ           | ρρες                   |                 |                        |                                         | 9       | ΤΣΑΛΑΠΑΤΗ ΕΥΑΝΘΙΑ         | AOH               |
| YΔP        |                     | Ŷ            | δρα                    |                 |                        |                                         | 10      | ΚΟΚΛΙΩΤΗ ΜΑΡΙΑ            | АӨН               |
| XAA        | •••••               | Xa           | λκίδα                  |                 |                        |                                         |         | Αναλυτι                   | <u>κή κατάταξ</u> |

29 Αν ο νέος παίκτης κατοικεί σε μία από τις πόλεις που είναι ήδη καταχωρημένες, τότε παραλείπουμε τα βήματα 29 και 30. Αν όμως κατοικεί σε πόλη που δεν είναι καταχωρημένη, τότε από το μενού «Όμιλοι» (αριστερά, δίπλα στο μενού Τουρνουά), επιλέγουμε «Εισαγωγή νέας πόλης προέλευσης παίκτη» (φωτ. 10).

| EN.        | ΠΑΝ<br>ΩΣΗ<br>greek | EAAF       | HNIA<br>Mole.gr II | (Π)<br>Αρχική | ()<br>П.Е.Σ. | ΣΞΞΞ<br>Προβ.Τουρνουἁ            | Ratings | Πόλεις/Όμιλοι |
|------------|---------------------|------------|--------------------|---------------|--------------|----------------------------------|---------|---------------|
| Τουρνουά   | Όμιλοι              | Παίκτες    | Επικοινωνία        |               |              |                                  |         |               |
| Εισαγωγή τ | νέας πόλης          | προέλευσης | ς παίκτη           |               |              | ( <sup>a</sup> v) <sub>w</sub> e | 4       | οώτο          |
| Σύν. Όνομα | 1                   | ļ          |                    |               |              |                                  |         | 1 and         |
| Πόλη       |                     | ]          |                    |               |              |                                  |         |               |
| Αποστολή   | στοιχείων           | Καθαρισμός | φόρμας             |               |              |                                  |         |               |

30 Γράφουμε την πόλη (π.χ. Μεσολόγγι) και το σύντομο όνομα (π.χ. ΜΕΣ) και μετά πατάμε στο κουμπί «Αποστολή στοιχείων».

31 Από το μενού «Παίκτες» επιλέγουμε «Εισαγωγή νέου παίκτη» (φωτ. 11)

| Π ΑΝ<br> Ε ΝΩΣΗ<br>www.greek | EAAHNIA<br>Marcabble.gr TA | Αρχική       | <u>(</u><br>Π.Ε.Σ. | ΣΞΞ<br>Προβ.Τουρνουἀ | Ratings | Πόλεις/Όμιλοι Π           | ερί        |
|------------------------------|----------------------------|--------------|--------------------|----------------------|---------|---------------------------|------------|
| Τουρνουά Όμιλοι              | Παίκτες Επικοινωνία        |              |                    |                      |         | » <u>Al</u>               | 1000000001 |
| Εισαγωγή νέου παίκτ          | η                          |              |                    | a star               | Φ       | ώτο                       | (**        |
| Ο συντάκτης έχει             | την δυνατότητα να εισάν    | (ει μόνο αβα | θμολόγητα          | ους παίκτες!         |         |                           | Reit       |
| Ο παίκτης που εια            | σάγετε πρέπει οπωσδήπο     | τε να μην έχ | ει ξαναεισο        | αχθεί στο σύσι       | ημα!    |                           | THE .      |
| (βν. μενου Παικ              | τες")                      |              |                    |                      |         | ma                        |            |
| Κωδικός                      | 499                        |              |                    |                      |         |                           | -1         |
| Επώνυμο*                     |                            |              |                    |                      |         |                           | -          |
| Ovoha <sub>*</sub>           |                            |              |                    |                      |         | C                         |            |
| Πόλη / Όμιλος*               |                            | -22          |                    |                      |         |                           |            |
| Βαθμολογημένος               |                            |              |                    |                      |         | p 10 Ratings              | Порт       |
| Λήξη                         | Ιούλιος 2024               |              |                    |                      | 1       | ΜΠΑΤΡΗΣ ΑΡΗΣ              | AOH        |
| Ενημέρωση                    |                            |              |                    |                      | -       | ΠΑΝΑΓΟΠΟΥΛΟΥ<br>ΔΗΜΗΤΡΑ   | АӨН        |
| * Υποχρεωτικά πεδία          |                            |              |                    |                      | 3       | ΠΑΠΑΓΙΑΝΝΟΠΟΥΛΟΣ<br>ΤΑΚΗΣ | АӨН        |

32 Συμπληρώνουμε τα πεδία «Επώνυμο» και «Όνομα» με ελληνικά κεφαλαία. Από το πεδίο «Πόλη / Όμιλος» πατάμε το βελάκι για να ανοίξει η drop down list με όλες τις πόλεις, οπότε επιλέγουμε αντιστοίχως. Μετά πατάμε στο κουμπί «Ενημέρωση».

33 Αφού βεβαιωθούμε ότι έχουμε εισάγει στο σύστημα όλους τους νέους παίκτες, τότε από το μενού «Τουρνουά» επιλέγουμε «Προσθήκη παικτών σε τουρνουά», οπότε εμφανίζεται λίστα όλων των παλαιότερων τουρνουά του ιδίου διοργανωτή (φωτ. 12).

| h   | ENQ<br>ww.gr |                                                 | <u></u> Π.Ε.Σ.           | <b>Σ</b> Προβ.Τουρνο                                                  | và Ratings | s Πόλεις/Όμιλα | о Пері              |
|-----|--------------|-------------------------------------------------|--------------------------|-----------------------------------------------------------------------|------------|----------------|---------------------|
| Точ | ρνουά Όι     | μιλοι Παίκτες Επικοινωνία                       |                          |                                                                       |            |                | » <u>Αποσύνδεση</u> |
| Em  | λογή τουρνα  | ουά για εισαγωγή παικτών                        |                          | a series a                                                            |            | Φώτο           | <b>1</b> ***        |
|     | Κωδικός      | Όνομα                                           | Από<br>Μέχρι             | Διοργάνωση                                                            | Тропоп.    | 1              | -                   |
| 1   | 1oTEST       | Εικονικό τουρνουά εξάσκησης                     | 11/06/2022<br>12/06/2022 |                                                                       | NAI        | 1.11. 8        |                     |
| 2   | 17ΠΠΣα       | 17ο Πανελλήνιο Πρωτάθλημα Σκραμπλ - Α κατηγορία | 30/04/2022<br>02/05/2022 | ТАЛЕЛАНИК<br>Кр<br>ПАЛЕЛАНИК<br>ENQIH М<br>п<br>www.groekezabble.gr A | OXI        |                |                     |
| 3   | 17ΠΠΣβ       | 17ο Πανελλήνιο Πρωτάθλημα Σκραμπλ - Β κατηγορία | 30/04/2022<br>02/05/2022 | Σ<br>K<br>P<br>ΠΑΝΕΛΔΗΝΙΑ<br>ENΩΣΗ<br>M<br>Π<br>VVVW.grashserablik.gr | OXI        | Top 10 Ratings | l.                  |
|     |              |                                                 | 11/12/2021               | E K P                                                                 |            | Παίκτες        | Πόλη                |
| 4   | 10ΕΛΑ        | 10 Toupvoua Scrabble Eλασσόνας                  | 12/12/2021               | ΠΑΝΕΛΛΗΝΙΑ<br>ΕΝΩΣΗ Μ<br>Π<br>www.greekscrabhle.gr Δ                  | OXI        |                | . дон<br>У кон      |

34 Τα τουρνουά που έχουν στα δεξιά ένα κόκκινο OXI είναι κλειδωμένα από τον διαχειριστή, άρα δεν μπορούμε να τα επιλέξουμε, ενώ το πάνω πάνω τουρνουά που έχει στα δεξιά ένα πράσινο NAI είναι ξεκλείδωτο. Πατάμε λοιπόν πάνω στο κουμπί «1oTEST».

35 Εμφανίζεται τώρα μία ονοματική λίστα με αλφαβητική ταξινόμηση, στην οποία συμπεριλαμβάνονται όλοι οι ενεργοί παίκτες (φωτ. 13).

| E.<br>ww | $ \begin{array}{c}                                     $ | Αρχικ      | ή Π.Ε.Σ     | <ul> <li>Пров.то</li> </ul> | upvoud Rating: | s Πόλεις/Όμιλο  | м Пєрі                |
|----------|----------------------------------------------------------|------------|-------------|-----------------------------|----------------|-----------------|-----------------------|
| Τουρνοι  | υά Όμιλοι Παίκτες Επικοινωνία                            |            |             |                             |                |                 | » <u>Αποσύνδεση :</u> |
| Επιλογ   | ή παικτών για συμμετοχή σε τουρνουά                      |            |             |                             | y*             | Φώτο            |                       |
| Н про    | σθαφαίρεση παικτών επιτρέπεται καθ` όλ                   | η τη διάρκ | εια του του | pvouá.                      |                | 1.5             |                       |
|          | Εικονικό τουρ                                            | νουά εξάσι | κησης       |                             |                |                 |                       |
|          | Παίκτες                                                  | Πόλη       | Βαθμοί      | Λήξη                        | Επιλογή        |                 |                       |
| 1        | ΑΔΑΜΙΔΟΥ ΑΝΘΟΥΛΑ                                         | пто        | 1188        | Ιούλ 2024                   |                |                 |                       |
| 2        | ΑΘΑΝΑΣΙΑΔΟΥ ΧΡΥΣΑ                                        | пто        | 1000        | Ιούλ 2022                   |                |                 |                       |
| 3        | ΑΘΑΝΑΣΟΠΟΥΛΟΣ ΓΙΩΡΓΟΣ                                    | АӨН        | 1000        | Ιούλ 2022                   |                |                 |                       |
| 4        | ΑΘΑΝΑΣΟΠΟΥΛΟΣ ΔΗΜΗΤΡΗΣ                                   | ΕΣΘ        | 1351        | Ιούλ 2022                   |                |                 | 2781                  |
| 5        | ΑΙΚΑΤΕΡΙΝΑΡΗΣ ΚΥΡΚΟΣ                                     | ΘΕΣ        | 1471        | Ιούλ 2024                   |                | Top 10 Ratings  | 3.0                   |
| 6        | ΑΚΤΥΠΗ ΛΙΑ                                               | АӨН        | 1014        | Ιούλ 2022                   |                |                 | Πόλη                  |
| 7        | ΑΛΗΧΑΝΙΔΗΣ ΣΩΚΡΑΤΗΣ                                      | ΕΣΘ        | 1471        | Ιούλ 2024                   |                |                 | Y LOU                 |
|          | ΑΜΑΝΑΤΙΔΟΥ ΑΝΑΣΤΑΣΙΑ                                     | пто        | 1308        | Ioύλ 2024                   |                |                 | AOH                   |
|          | ΑΝΑΣΤΑΣΙΑΔΗΣ ΓΙΑΝΝΗΣ                                     | ΘΕΣ        | 1004        | Ιούλ 2022                   |                |                 | ΑΘΗ                   |
|          |                                                          | пто        | 1210        | Tou: 1 2022                 |                | 4 ΚΩΣΤΙΚΙΑΔΗΣ Γ | 1ΑΡΗΣ ΑΘΗ             |
|          |                                                          | mo         | 1310        | 100/ 2022                   |                | 5 ΖΕΡΒΑ ΠΑΡΑΣΚΙ | EYH AOH               |
| 11       | ΑΝΤΩΝΙΑΔΟΥ ΕΛΕΝΑ                                         | BEP        | 1066        | Ιούλ 2023                   |                | 6 ΜΥΡΣΙΝΗΣ ΘΡΑ  | ΣΟΣ ΕΣΘ               |
| 12       | ΑΠΟΣΤΟΛΙΔΟΥ ΛΕΝΑ                                         | пто        | 1446        | Ioύλ 2024                   |                | 7 ΤΟΠΑΛΙΔΗΣ     | ΕΣΘ                   |
| 13       | ΑΡΩΝΗΣ ΚΩΣΤΑΣ                                            | ΘΕΣ        | 1338        | Ιούλ 2023                   |                | 8 MOYZEBIPHΣ ΓΙ | ΩΡΓΟΣ ΕΣΘ             |
| 14       | ATTITH EIPHNH                                            | ΡΟΔ        | 1197        | Ιούλ 2023                   |                | 9 ΤΣΑΛΑΠΑΤΗ ΕΥ  | ANOIA AOH             |

36 Όπως παρατηρούμε στην παραπάνω φωτ. 13, υπάρχει στα δεξιά η στήλη «Επιλογή», όπου για τον κάθε παίκτη υπάρχει και ένα μικρό κουτάκι. Ξεκινούμε λοιπόν να επιλέγουμε έναν έναν όλους όσους θα συμμετάσχουν στο τουρνουά μας, κάνοντας κλικ στο αντίστοιχο κουτάκι τους. Θα παρατηρήσουμε τώρα ότι τα ονόματα που κλικάρουμε κιτρινίζουν και στο κουτάκι τους εμφανίζεται ένα μπλε τικ (φωτ. 14).

| E<br>wn | $\frac{\pi}{N} \frac{\partial \Sigma}{\partial t} H$ | Αρχικά    | ή Π.Ε.Σ | ο<br>. Προβ.Το | upvoud Ratings | Πόλεις/Όμιλοι                        | ()<br>Парі         |
|---------|------------------------------------------------------|-----------|---------|----------------|----------------|--------------------------------------|--------------------|
| Τουρνο  | υά Όμιλοι Παίκτες Επικοινωνία                        |           |         |                |                | SH SH                                | <u>Αποσύνδεσ</u> τ |
| Επιλογ  | ή παικτών για συμμετοχή σε τουρνουά                  |           |         |                |                | Φώτο                                 | 1                  |
| Н поо   | αθαφαίοςαρ παικτών επιτοέπεται καθ` όλι              | τη διάργ  |         | ovouá          | 2              |                                      | 2 0                |
| n npo   | Εικονικά τομον                                       | ομά εξάσι |         | pv000.         |                | 1. 1. 1. 1.                          |                    |
|         | Παίκτες                                              | Πόλη      | Βαθμοί  | Λήξη           | Επιλογή        | A Same                               |                    |
| 1       | ΑΔΑΜΙΔΟΥ ΑΝΘΟΥΛΑ                                     | пто       | 1188    | Ioύλ 2024      |                |                                      |                    |
| 2       | ΑΘΑΝΑΣΙΑΔΟΥ ΧΡΥΣΑ                                    | пто       | 1000    | Ιούλ 2022      |                |                                      |                    |
| 3       | ΑΘΑΝΑΣΟΠΟΥΛΟΣ ΓΙΩΡΓΟΣ                                | АӨН       | 1000    | Ioύλ 2022      |                |                                      | TE                 |
| 4       | ΑΘΑΝΑΣΟΠΟΥΛΟΣ ΔΗΜΗΤΡΗΣ                               | ΕΣΘ       | 1351    | Ιούλ 2022      |                |                                      | Siger I            |
| 5       | ΑΙΚΑΤΕΡΙΝΑΡΗΣ ΚΥΡΚΟΣ                                 | ΘΕΣ       | 1471    | Ιούλ 2024      |                | Top 10 Ratings                       | ĝ*                 |
| 6       | ΑΚΤΥΠΗ ΛΙΑ                                           | АӨН       | 1014    | Ιούλ 2022      |                | Παίκτες                              | Πόλι               |
| 7       | ΑΛΗΧΑΝΙΔΗΣ ΣΩΚΡΑΤΗΣ                                  | ΕΣΘ       | 1471    | Ιούλ 2024      |                | ΠΑΝΑΓΟΠΟΥΛΟΥ                         | AOH                |
| 8       | ΑΜΑΝΑΤΙΔΟΥ ΑΝΑΣΤΑΣΙΑ                                 | пто       | 1308    | Ioůλ 2024      |                |                                      | 405                |
| 9       | ΑΝΑΣΤΑΣΙΑΔΗΣ ΓΙΑΝΝΗΣ                                 | ΘΕΣ       | 1004    | Ιούλ 2022      |                | з такнΣ                              | A0H                |
|         | ΑΝΑΣΤΑΣΙΑΔΟΥ ΔΗΜΗΤΡΑ                                 | пто       | 1318    | Ιούλ 2022      |                | 4 ΚΩΣΤΙΚΙΑΔΗΣ ΠΑ                     | ρης αθη            |
|         | ΑΝΤΩΝΙΑΔΟΥ ΕΛΕΝΑ                                     | BEP       | 1066    | Ιούλ 2023      |                | 5 ΖΕΡΒΑ ΠΑΡΑΣΚΕΥ<br>6 ΜΥΡΣΙΝΗΣ ΘΡΑΣΟ | Η ΑΘΗ<br>ΙΣ ΕΣΘ    |
| 12      | ΑΠΟΣΤΟΛΙΔΟΥ ΛΕΝΑ                                     | пто       | 1446    | Ιούλ 2024      |                | 7 ΤΟΠΑΛΙΔΗΣ                          | FZG                |
| 13      | ΑΡΩΝΗΣ ΚΩΣΤΑΣ                                        | ΘΕΣ       | 1338    | Ιούλ 2023      |                |                                      |                    |
|         | ATTITH EIPHNH                                        | ΡΟΔ       | 1197    | Ιούλ 2023      |                | 9 ΤΣΑΛΑΠΑΤΗ ΕΥΑΝ                     | IOIA AOH           |

37 Αφού κλικάρουμε όλους τους συμμετέχοντες, πατάμε κάτω αριστερά στο κουμπί «Ενημέρωση». Μόλις πατήσουμε «ενημέρωση», ανοίγει πάνω πάνω ένα μικρό παράθυρο διαλόγου (Όλα τα δεδομένα αγώνων που έχουν καταχωρηθεί έως τώρα θα διαγραφούν!!! Είσαι σίγουρος ότι θέλεις να ενημερώσεις τους παίκτες του τουρνουά; ) και πατάμε ΟΚ (φωτ. 15).

|       | Ο ιστότοπος scrabble.us.tempcloudsite.com λέει |                                                                           |               |                |                      |               |  |  |  |  |  |
|-------|------------------------------------------------|---------------------------------------------------------------------------|---------------|----------------|----------------------|---------------|--|--|--|--|--|
| 167   | ΤΣΑΛΑΠΑΤΗ ΕΥΑΝΘΙΑ                              | Όλα τα δεδομένα αγώνων που έχουν καταχωρηθεί έως τώρα θα<br>διανραφούν!!! |               |                |                      |               |  |  |  |  |  |
| 168   | ΤΣΑΤΕΡΗ ΑΓΓΕΛΙΚΗ                               | διαγραφουν!!!                                                             |               |                |                      |               |  |  |  |  |  |
| 169   | ΤΣΙΑΜΗΣ ΑΚΗΣ                                   | Είσαι σίγ                                                                 | ουρος ότι θέλ | εις να ενημερώ | οσεις τους παίκτες τ | του τουρνουά; |  |  |  |  |  |
| 170   | ΤΣΙΚΑ ΑΘΗΝΑ                                    |                                                                           |               |                |                      |               |  |  |  |  |  |
| 171   | τειπρας δημητρής                               |                                                                           |               |                | ок                   | Ακύρωση       |  |  |  |  |  |
| 172   | ΤΣΙΩΝΑ ΜΙΜΗ                                    |                                                                           | АӨН           | 1377           | Ιούλ 2024            |               |  |  |  |  |  |
| 173   | ΦΑΚΑΛΗ ΝΑΤΑΣΑ                                  |                                                                           | ΘΕΣ           | 1000           | Ιούλ 2022            |               |  |  |  |  |  |
| 174   | 4 ΦΑΝΑΡΑΣ ΠΑΝΑΓΙΩΤΗΣ ΑΘΗ 1335 Ιούλ 2024 🗌      |                                                                           |               |                |                      |               |  |  |  |  |  |
| 175   | 5 ΦΑΡΚΟΥΧ ΕΛΛΗ ΑΘΗ 1076 Ιούλ 2024 🗌            |                                                                           |               |                |                      |               |  |  |  |  |  |
| 176   | ΦΟΥΝΤΟΥΚΙΔΗΣ ΜΙΧΑΛΗΣ                           |                                                                           | ΑΘΗ           | 1232           | Ιούλ 2024            |               |  |  |  |  |  |
| 177   | ΦΟΥΣΤΕΡΗΣ ΝΙΚΟΣ                                |                                                                           | пто           | 1294           | Ioύλ 2022            |               |  |  |  |  |  |
| 178   | ΦΩΤΙΑΔΟΥ ΕΥΘΥΜΙΑ                               |                                                                           | BEP           | 1326           | Ιούλ 2023            |               |  |  |  |  |  |
| 179   | ΧΑΤΖΗΑΝΑΣΤΑΣΙΟΥ ΓΕΩΡΓΙΟΣ                       |                                                                           | ΕΣΘ           | 1589           | Ιούλ 2024            |               |  |  |  |  |  |
| 180   | ΧΑΤΖΗΑΝΤΩΝΙΟΥ ΜΠΕΤΥ                            |                                                                           | ΘΕΣ           | 1393           | Ioύλ 2024            |               |  |  |  |  |  |
| 181   | ΧΑΤΖΗΓΕΩΡΓΙΟΥ ΑΝΘΟΥΛΑ                          |                                                                           | ΡΟΔ           | 1214           | Ιούλ 2024            |               |  |  |  |  |  |
| 182   | ΧΑΤΖΗΠΑΝΤΕΛΗ ΙΩΑΝΝΑ                            |                                                                           | ροδ           | 1119           | Ιούλ 2024            |               |  |  |  |  |  |
| 183   | ΧΑΤΖΗΣΑΒΒΙΔΗΣ ΣΤΕΛΙΟΣ                          |                                                                           | пто           | 1418           | Ιούλ 2024            |               |  |  |  |  |  |
| 184   | ΧΑΤΖΗΣΑΒΒΙΔΟΥ ΛΙΤΣΑ                            |                                                                           | пто           | 1158           | Ιούλ 2024            |               |  |  |  |  |  |
| 185   | ΧΑΤΖΗΧΡΙΣΤΟΔΟΥΛΟΥ ΚΑΤΕΡΙΝΑ                     |                                                                           | ΡΟΔ           | 1081           | Ioύλ 2024            |               |  |  |  |  |  |
| 186   | ΧΑΥΛΙΔΟΥ ΣΟΦΙΑ                                 |                                                                           | ΘΕΣ           | 1251           | Ιούλ 2022            |               |  |  |  |  |  |
| 187   | ΧΟΥΛΛΗΣ ΔΗΜΗΤΡΗΣ                               | ΓΡΗΣ ΡΟΔ 1033 Ιούλ 2022 🗌                                                 |               |                |                      |               |  |  |  |  |  |
| Ενημέ | ρωση                                           |                                                                           |               |                |                      |               |  |  |  |  |  |

38 Αμέσως μετά, η ιστοσελίδα μάς ενημερώνει για την ολοκλήρωση της διαδικασίας καταχώρησης των συμμετεχόντων στο τουρνουά μας. Βλέπουμε τώρα όλους όσους καταχωρήσαμε με αλφαβητική σειρά (φωτ. 16).

| Τουρνουά | Όμιλοι Παίκτες Επικοινωνία                     |      |        | » <u>Αποσύνδεση</u>             |
|----------|------------------------------------------------|------|--------|---------------------------------|
| Ολοκλήρω | ση ενημέρωσης λίστας συμμετεχόντων σε τουρνουά | 2    | \$ (P) | Φώτο                            |
| a/a      | Παίκτες                                        | Πόλη | Βαθμοί |                                 |
| 1        | ΑΘΑΝΑΣΟΠΟΥΛΟΣ ΔΗΜΗΤΡΗΣ                         | ΕΣΘ  | 1351   |                                 |
| 2        | ΑΙΚΑΤΕΡΙΝΑΡΗΣ ΚΥΡΚΟΣ                           | ΘΕΣ  | 1471   |                                 |
| 3        | ΑΛΗΧΑΝΙΔΗΣ ΣΩΚΡΑΤΗΣ                            | ΕΣΘ  | 1471   |                                 |
| 4        | ΑΠΟΣΤΟΛΙΔΟΥ ΛΕΝΑ                               | пто  | 1446   |                                 |
| 5        | ΓΕΛΑΔΑΡΗΣ ΙΩΑΝΝΗΣ                              | ΕΣΘ  | 1140   |                                 |
| 6        | ΓΚΑΛΙΔΗ ΑΛΕΞΑΝΔΡΑ                              | ΕΣΘ  | 1271   |                                 |
| 7        | ΓΚΑΝΟΠΟΥΛΟΣ ΜΙΧΑΛΗΣ                            | ПТР  | 1451   |                                 |
| 8        | ΔΕΛΗΜΙΧΑΛΗΣ ΓΙΑΝΝΗΣ                            | AOH  | 1518   | Top 10 Ratings                  |
| 9        | ΖΕΡΒΑ ΠΑΡΑΣΚΕΥΗ                                | AOH  | 1665   | Παίκτες Πόλη                    |
| 10       | ΚΑΛΑΝΤΙΔΗΣ ΘΕΟΔΩΡΟΣ                            | пто  | 1317   | 1 ΜΠΑΤΡΗΣ ΑΡΗΣ ΑΘΗ              |
| 11       | ΚΑΡΑΪΝΔΡΟΥ ΣΙΑ                                 | AOH  | 1415   | - ΠΑΝΑΓΟΠΟΥΛΟΥ<br>ΔΗΜΗΤΡΑ ΑΘΗ   |
| 12       | ΚΑΡΑΚΟΛΗ ΑΝΑΣΤΑΣΙΑ                             | BEP  | 1432   |                                 |
| 13       | ΚΑΡΑΜΑΝΤΑ ΡΟΥΛΑ                                | BEP  | 1220   | <sup>3</sup> ΤΑΚΗΣ              |
| 14       | ΚΑΤΣΑΟΥΝΗ ΕΥΗ                                  | ΕΣΘ  | 1544   | 4 ΚΩΣΤΙΚΙΑΔΗΣ ΠΑΡΗΣ ΑΘΗ         |
| 15       | ΚΟΚΚΙΝΑΚΗΣ ΣΠΥΡΟΣ                              | AOH  | 1241   | 5 ΖΕΡΒΑ ΠΑΡΑΣΚΕΥΗ ΑΘΗ           |
| 16       | ΜΙΧΑΗΛΙΔΟΥ ΒΑΡΒΑΡΑ                             | пто  | 1439   | 6 ΜΥΡΣΙΝΗΣ ΘΡΑΣΟΣ ΕΣΘ           |
| 17       | ΜΟΛΦΕΤΑ ΠΕΝΝΥ                                  | AOH  | 1276   | 7 ΤΟΠΑΛΙΔΗΣ<br>7 ΠΑΝΑΓΙΩΤΗΣ ΕΣΘ |
| 18       | ΜΟΥΖΕΒΙΡΗΣ ΓΙΩΡΓΟΣ                             | ΕΣΘ  | 1606   | 8 ΜΟΥΖΕΒΙΡΗΣ ΓΙΩΡΓΟΣ ΕΣΘ        |
| 19       | ΜΠΑΤΡΗΣ ΑΡΗΣ                                   | AOH  | 1711   | 9 ΤΣΑΛΑΠΑΤΗ ΕΥΑΝΘΙΑ ΑΘΗ         |
| 20       | ΜΥΡΣΙΝΗΣ ΘΡΑΣΟΣ                                | ΕΣΘ  | 1653   | 10 ΚΟΚΛΙΩΤΗ ΜΑΡΙΑ ΑΘΗ           |
| 21       | ΠΑΝΑΓΟΠΟΥΛΟΥ ΔΗΜΗΤΡΑ                           | AOH  | 1711   | Αναλυτική κατάταδ               |
| 22       | ΠΑΠΑΓΙΑΝΝΟΠΟΥΛΟΣ ΤΑΚΗΣ                         | AOH  | 1705   |                                 |
| 23       | ΠΟΥΛΕΡΕ ΒΑΣΙΛΙΚΗ                               | AOH  | 1550   |                                 |
| 24       | ΤΟΠΑΛΙΔΗΣ ΠΑΝΑΓΙΩΤΗΣ                           | ΕΣΘ  | 1617   |                                 |
| 25       | ΤΣΑΛΑΠΑΤΗ ΕΥΑΝΘΙΑ                              | AOH  | 1604   |                                 |
| 26       | ΧΑΤΖΗΓΕΩΡΓΙΟΥ ΑΝΘΟΥΛΑ                          | ΡΟΔ  | 1214   |                                 |
| 27       | ΧΑΤΖΗΣΑΒΒΙΔΗΣ ΣΤΕΛΙΟΣ                          | пто  | 1418   |                                 |

39 Το ίδιο περίπου θα δούμε αν από το μενού «Τουρνουά» επιλέξουμε «Προβολή τουρνουά» και ακολούθως πατήσουμε στο κουμπί 1οTEST και μετά στο κουμπί «Συμμετ. Παίκτες». Η μόνη διαφορά είναι ότι απουσιάζει η στήλη «Βαθμοί» (ratings). Όπως βλέπουμε στην παραπάνω φωτ. 16, οι συμμετέχοντες στο τουρνουά μας είναι 27 παίκτες, άρα μονός αριθμός. Αυτό σημαίνει ότι σε κάθε γύρο ένας παίκτης (διαφορετικός σε κάθε γύρο) θα κάνει «bye», δηλαδή άνευ αγώνος.

40 Τώρα ήρθε η ώρα να γίνει η κλήρωση του 1<sup>ου</sup> γύρου. Θα πρέπει ο υπεύθυνος της κλήρωσης να μας γνωστοποιήσει τα ζευγάρια του 1<sup>ου</sup> γύρου, ούτως ώστε να τα καταχωρήσουμε και στην ιστοσελίδα αυτή. Από το μενού «Τουρνουά» επιλέγουμε «Ενημέρωση στατιστικών στοιχείων τουρνουά» και μετά πατάμε πάνω πάνω στο κουμπί 1οTEST. Τώρα η εικόνα που έχουμε μπροστά μας είναι αυτό που βλέπουμε στην παρακάτω φωτ. 17.

| ικό τουρνουά εξάσκησης               | a second second s |
|--------------------------------------|----------------------------------------------------------------------------------------------------|
|                                      | <b>Τόπος:</b> Ξενοδοχείο «Η ωραία θέα», Κάτω Αφιωνίτικα                                                                                                    |
| ΑΦΙΣΑ                                | <b>Έναρξη:</b> 11/06/2022                                                                                                    |
| 10 TEST                              | <mark>Λήξη:</mark> 12/06/2022                                                                                                    |
| Ξενοδοχείο "Η ωραία θέα"             |                                                                                                    |
| 11 - 12 louviou 2022                 |                                                                                                    |
| πληροφορίες:<br>www.greekscrabble.gr | Σ<br>Κ<br>Ρ<br>ΠΑΝΕΛΛΗΝΙΑ<br>ΕΝΩΣΗ Μ                                                                                                    |
|                                      | Διοργάνωση: www.greekscrabble.gr                                                                                                    |
|                                      |                                                                                                    |
| ······                               | Γύρος: 1ος                                                                                                    |

<mark>41</mark> Παρατηρούμε κάτω κάτω γράφει Γύρος 1<sup>₀ς</sup> και από κάτω έχει 6 κουμπιά. Πατάμε στο κουμπί «Καταχώρηση ζευγαριών», οπότε ανοίγει η φόρμα που βλέπουμε στην παρακάτω φωτ. 18.

| ιργία ζευ | γών γύρου τουρν | τουά            |    | 54(5)     | S D W D  |
|-----------|-----------------|-----------------|----|-----------|----------|
|           | E               | ικονικό τουρνοι | μġ | εξάσκησης |          |
| Τραπα     | έζι Γ           | Ιρώτος          | -  | Δεύτερος  |          |
| 1         | Επιλέξτε        | ~               | -  | Επιλέξτε  | <u> </u> |
| 2         | Επιλέξτε        | ~               | -  | Επιλέξτε  | ~        |
| 3         | Επιλέξτε        | ~               | 3  | Επιλέξτε  | ~        |
| 4         | Επιλέξτε        | ~               | ÷  | Επιλέξτε  | ~        |
| 5         | Επιλέξτε        | ~               | -  | Επιλέξτε  | ~        |
| 6         | Επιλέξτε        | ~               | -  | Επιλέξτε  | ~        |
| 7         | Επιλέξτε        | ~               | 25 | Επιλέξτε  | ~        |
| 8         | Επιλέξτε        | ~               | -  | Επιλέξτε  | ~        |
| 9         | Επιλέξτε        | ~               | -  | Επιλέξτε  | ~        |
| 10        | Επιλέξτε        | ~               | -  | Επιλέξτε  | ~        |
| 11        | Επιλέξτε        | ~               | 35 | Επιλέξτε  | ~        |
| 12        | Επιλέξτε        | ~               | ÷  | Επιλέξτε  | ~        |
| 13        | Επιλέξτε        | ~               | -  | Επιλέξτε  | ~        |
| 14        | Επιλέξτε        | ~               | -  | Επιλέξτε  | ~        |

42 Υπάρχουν 14 τραπέζια και συνεπώς 28 λευκά μακρόστενα κουμπιά. Στο καθένα γράφει αριστερά «Επιλέξτε...», στο μεσαίο λευκό τμήμα δεν γράφει τίποτε και στο δεξί άκρο βλέπουμε ένα μικρό βελάκι. Πατώντας οπουδήποτε μέσα στο κάθε κουμπί, ανοίγει μία drop down list με την αλφαβητική λίστα των συμμετεχόντων και κάτω κάτω υπάρχει και η επιλογή bye. Στο τέλος θα πρέπει να πατήσουμε κάτω αριστερά στο κουμπί «Ενημέρωση». Θα ανοίξει πάνω πάνω ένα μικρό παράθυρο διαλόγου (Είσαι σίγουρος ότι θέλεις να προσθέσεις τα ζευγάρια στον παρόντα γύρο; ) και πατάμε ΟΚ. Η ιστοσελίδα μάς ενημερώνει ότι όλα πήγαν καλά (φωτ. 19).

| Τουρνουά Όμιλοι Παίκτες Επικοινωνία         |        |    |
|---------------------------------------------|--------|----|
|                                             |        |    |
| Δημιουργία ζευγών γύρου τουρνουά            | 2 × 10 | Ø. |
| Τα ζεύγη παικτών αποθηκεύτηκαν με επιτυχία! |        | ×  |

43 Κλείνουμε πατώντας το κόκκινο Χ που βλέπουμε και στην παραπάνω φωτ. 19. Τώρα βλέπουμε αυτά ακριβώς που βλέπαμε και στη φωτ. 8. Αν όμως πατήσουμε στο κουμπί «Γύρος 1» θα εμφανιστούν τα 13 ζευγάρια του 1<sup>ου</sup> γύρου και στο τραπέζι 14 θα φαίνεται αυτός που θα κάνει bye (φωτ. 20).

| Προβ | Προβολή αποτελεσμάτων γύρων |              |       |       |               |         |     |              |                           |  |  |
|------|-----------------------------|--------------|-------|-------|---------------|---------|-----|--------------|---------------------------|--|--|
| Tout | ονουά: Εικονικό τουρ        | vouà         | εξάσι | αησης | Г             | ύρος: 1 | ος  |              | ×                         |  |  |
| Τρ   | Παίκτης Α                   | Μέγ.<br>Λέξη | Scr   | Score |               | Score   | Scr | Μέγ.<br>Λέξη | Παίκτης Β                 |  |  |
| 1    | ΜΠΑΤΡΗΣ ΑΡΗΣ                |              | 0     | 0     | 3 <u>8</u> 38 | 0       | 0   |              | ΓΚΑΝΟΠΟΥΛΟΣ<br>ΜΙΧΑΛΗΣ    |  |  |
| 2    | ΑΠΟΣΤΟΛΙΔΟΥ ΛΕΝΑ            |              | 0     | 0     | -             | 0       | 0   |              | ΠΑΝΑΓΟΠΟΥΛΟΥ<br>ΔΗΜΗΤΡΑ   |  |  |
| 3    | ΠΑΠΑΓΙΑΝΝΟΠΟΥΛΟΣ<br>ΤΑΚΗΣ   |              | 0     | 0     | 15            | 0       | 0   |              | ΜΙΧΑΗΛΙΔΟΥ ΒΑΡΒΑΡΑ        |  |  |
| 4    | ΚΑΡΑΚΟΛΗ ΑΝΑΣΤΑΣΙΑ          |              | 0     | 0     | -             | 0       | 0   |              | ΖΕΡΒΑ ΠΑΡΑΣΚΕΥΗ           |  |  |
| 5    | ΜΥΡΣΙΝΗΣ ΘΡΑΣΟΣ             |              | 0     | 0     | -             | 0       | 0   |              | ΧΑΤΖΗΣΑΒΒΙΔΗΣ<br>ΣΤΕΛΙΟΣ  |  |  |
| 6    | ΚΑΡΑΪΝΔΡΟΥ ΣΙΑ              |              | 0     | 0     | -             | 0       | 0   |              | ΤΟΠΑΛΙΔΗΣ<br>ΠΑΝΑΓΙΩΤΗΣ   |  |  |
| 7    | ΜΟΥΖΕΒΙΡΗΣ ΓΙΩΡΓΟΣ          |              | 0     | 0     | 5             | 0       | 0   |              | ΑΘΑΝΑΣΟΠΟΥΛΟΣ<br>ΔΗΜΗΤΡΗΣ |  |  |
| 8    | ΚΑΛΑΝΤΙΔΗΣ ΘΕΟΔΩΡΟΣ         |              | 0     | 0     | -             | 0       | 0   |              | ΤΣΑΛΑΠΑΤΗ ΕΥΑΝΘΙΑ         |  |  |
| 9    | ΠΟΥΛΕΡΕ ΒΑΣΙΛΙΚΗ            |              | 0     | 0     | -             | 0       | 0   |              | ΜΟΛΦΕΤΑ ΠΕΝΝΥ             |  |  |
| 10   | ΓΚΑΛΙΔΗ ΑΛΕΞΑΝΔΡΑ           |              | 0     | 0     | -             | 0       | 0   |              | ΚΑΤΣΑΟΥΝΗ ΕΥΗ             |  |  |
| 11   | ΔΕΛΗΜΙΧΑΛΗΣ ΓΙΑΝΝΗΣ         |              | 0     | 0     | -             | 0       | 0   |              | ΚΟΚΚΙΝΑΚΗΣ ΣΠΥΡΟΣ         |  |  |
| 12   | ΚΑΡΑΜΑΝΤΑ ΡΟΥΛΑ             |              | 0     | 0     | -             | 0       | 0   |              | ΑΙΚΑΤΕΡΙΝΑΡΗΣ<br>ΚΥΡΚΟΣ   |  |  |
| 13   | ΑΛΗΧΑΝΙΔΗΣ ΣΩΚΡΑΤΗΣ         |              | 0     | 0     | -             | 0       | 0   |              | ΧΑΤΖΗΓΕΩΡΓΙΟΥ<br>ΑΝΘΟΥΛΑ  |  |  |
| 14   | ΓΕΛΑΔΑΡΗΣ ΙΩΑΝΝΗΣ           |              | 0     | 0     | -             | 0       | 0   |              | Bye                       |  |  |
|      | Κλείσιμο                    |              |       |       |               |         |     |              |                           |  |  |

<mark>44</mark> Κλείνουμε πατώντας πάνω δεξιά το κόκκινο Χ ή εναλλακτικά κάτω κάτω στη λέξη «Κλείσιμο».

45 Όταν αρχίζουν να καταφθάνουν στη Γραμματεία τα πρώτα φύλλα αγώνα, μπορούμε να ξεκινήσουμε και την καταχώρηση των σκορ, των σκραμπλ και των μεγάλων λέξεων. Από το μενού «Τουρνουά» επιλέγουμε «Ενημέρωση στατιστικών στοιχείων τουρνουά» και μετά πατάμε πάνω πάνω στο κουμπί 1οTEST. Τώρα η εικόνα που έχουμε μπροστά μας είναι αυτό που βλέπαμε στην παραπάνω φωτ. 17.

46 Πατάμε στο κουμπί «Καταχώρηση σκορ», οπότε ανοίγει η φόρμα που βλέπουμε στην παρακάτω φωτ. 21

| Τουρνουά                   | Όμιλοι Παίκτες Επι      | κοινωνία |    |       |                        |  |  |  |  |
|----------------------------|-------------------------|----------|----|-------|------------------------|--|--|--|--|
| Προσθήκη σκορ αγώνων γύρου |                         |          |    |       |                        |  |  |  |  |
| Τουρνο                     | υά: Εικονικό τουρνουά ε | ξάσκησης | I  | ς 🛛 🔀 |                        |  |  |  |  |
| Τρ                         | Παίκτης Α               | Score    |    | Score | Παίκτης Β              |  |  |  |  |
| 1                          | ΜΠΑΤΡΗΣ ΑΡΗΣ            | 0        | -  | 0     | ΓΚΑΝΟΠΟΥΛΟΣ ΜΙΧΑΛΗΣ    |  |  |  |  |
| 2                          | ΑΠΟΣΤΟΛΙΔΟΥ ΛΕΝΑ        | 0        | -  | 0     | ΠΑΝΑΓΟΠΟΥΛΟΥ ΔΗΜΗΤΡΑ   |  |  |  |  |
| 3                          | ΠΑΠΑΓΙΑΝΝΟΠΟΥΛΟΣ ΤΑΚΗΣ  | 0        | -  | 0     | ΜΙΧΑΗΛΙΔΟΥ ΒΑΡΒΑΡΑ     |  |  |  |  |
| 4                          | ΚΑΡΑΚΟΛΗ ΑΝΑΣΤΑΣΙΑ      | 0        | -  | 0     | ΖΕΡΒΑ ΠΑΡΑΣΚΕΥΗ        |  |  |  |  |
| 5                          | ΜΥΡΣΙΝΗΣ ΘΡΑΣΟΣ         | 0        | -  | 0     | ΧΑΤΖΗΣΑΒΒΙΔΗΣ ΣΤΕΛΙΟΣ  |  |  |  |  |
| 6                          | ΚΑΡΑΪ́ΝΔΡΟΥ ΣΙΑ         | 0        |    | 0     | ΤΟΠΑΛΙΔΗΣ ΠΑΝΑΓΙΩΤΗΣ   |  |  |  |  |
| 7                          | ΜΟΥΖΕΒΙΡΗΣ ΓΙΩΡΓΟΣ      | 0        | 5  | 0     | ΑΘΑΝΑΣΟΠΟΥΛΟΣ ΔΗΜΗΤΡΗΣ |  |  |  |  |
| 8                          | ΚΑΛΑΝΤΙΔΗΣ ΘΕΟΔΩΡΟΣ     | 0        | 15 | 0     | ΤΣΑΛΑΠΑΤΗ ΕΥΑΝΘΙΑ      |  |  |  |  |
| 9                          | ΠΟΥΛΕΡΕ ΒΑΣΙΛΙΚΗ        | 0        | -  | 0     | ΜΟΛΦΕΤΑ ΠΕΝΝΥ          |  |  |  |  |
| 10                         | ΓΚΑΛΙΔΗ ΑΛΕΞΑΝΔΡΑ       | 0        | -  | 0     | ΚΑΤΣΑΟΥΝΗ ΕΥΗ          |  |  |  |  |
| 11                         | ΔΕΛΗΜΙΧΑΛΗΣ ΓΙΑΝΝΗΣ     | 0        | -  | 0     | ΚΟΚΚΙΝΑΚΗΣ ΣΠΥΡΟΣ      |  |  |  |  |
| 12                         | ΚΑΡΑΜΑΝΤΑ ΡΟΥΛΑ         | 0        | -  | 0     | ΑΙΚΑΤΕΡΙΝΑΡΗΣ ΚΥΡΚΟΣ   |  |  |  |  |
| 13                         | ΑΛΗΧΑΝΙΔΗΣ ΣΩΚΡΑΤΗΣ     | 0        | -  | 0     | ΧΑΤΖΗΓΕΩΡΓΙΟΥ ΑΝΘΟΥΛΑ  |  |  |  |  |
| 14                         | ΓΕΛΑΔΑΡΗΣ ΙΩΑΝΝΗΣ       | 150      | -  | 0     | Bye                    |  |  |  |  |
| Ενημέρωση<br>Κλείσιμο      |                         |          |    |       |                        |  |  |  |  |

47 Μαρκάρουμε το μηδενικό στον Παίκτη Α στο τραπέζι 1, οπότε το μηδενικό γίνεται μπλε. Πληκτρολογούμε το σκορ και μετά πατάμε στο πληκτρολόγιο το πλήκτρο Tab (βρίσκεται στα αριστερά). Παρατηρούμε ότι αυτομάτως γίνεται μπλε το μηδενικό του παίκτη Β στο τραπέζι 1. Πληκτρολογούμε το σκορ. Πατώντας και πάλι το Tab, παρατηρούμε ότι αυτομάτως γίνεται μπλε το μηδενικό του παίκτη Α στο τραπέζι 2. Πληκτρολογούμε το σκορ, πατάμε tab κ.ο.κ. Στο τέλος, αφού εισαχθούν όλα τα σκορ πατάμε κάτω αριστερά στο κουμπί «Ενημέρωση». Θα ανοίξει πάνω πάνω ένα μικρό παράθυρο διαλόγου (Είσαι σίγουρος ότι θέλεις να προσθέσεις τα σκορ στον παρόντα γύρο; ) και πατάμε ΟΚ. Η ιστοσελίδα μάς ενημερώνει ότι όλα πήγαν καλά (φωτ. 22).

| Τουρνουά  | Όμιλοι    | Παίκτες    | Επικοινωνία    |           |
|-----------|-----------|------------|----------------|-----------|
| Προσθήκη  | σκορ αγών | ων γύρου   |                | a sul y a |
| Τα σκορ α | γώνων απο | οθηκεύτηκα | ν με επιτυχία! |           |

48 Κλείνουμε πατώντας το κόκκινο Χ που βλέπουμε και στην παραπάνω φωτ. 22. Τώρα βλέπουμε αυτά ακριβώς που βλέπαμε και στη φωτ. 17. Πατάμε στο κουμπί «Καταχώρηση σκραμπλ» και ακολουθούμε την ίδια διαδικασία με το βήμα 47. Στο τέλος, αφού εισαχθούν όλα τα σκραμπλ πατάμε κάτω αριστερά στο κουμπί «Ενημέρωση». Θα ανοίξει πάνω πάνω ένα μικρό παράθυρο διαλόγου (Είσαι σίγουρος ότι θέλεις να προσθέσεις τα σκραμπλ στον παρόντα γύρο; ) και πατάμε ΟΚ. Η ιστοσελίδα μάς ενημερώνει ότι όλα πήγαν καλά.

49 Κλείνουμε πατώντας το κόκκινο X που βλέπουμε και στην παραπάνω φωτ. 22. Τώρα βλέπουμε αυτά ακριβώς που βλέπαμε και στη φωτ. 17. Πατάμε στο κουμπί «Καταχώρηση μεγ. λέξεων» και ακολουθούμε την ίδια διαδικασία με το βήμα 47. Καταχωρούμε όμως μόνο τις λέξεις που είναι πάνω από 100 πόντους. Στο τέλος, αφού εισαχθούν όλες οι «100άρες» πατάμε κάτω αριστερά στο κουμπί «Ενημέρωση». Θα ανοίξει πάνω πάνω ένα μικρό παράθυρο διαλόγου (Είσαι σίγουρος ότι θέλεις να προσθέσεις τις μεγ. λέξεις στον παρόντα γύρο; ) και πατάμε ΟΚ. Η ιστοσελίδα μάς ενημερώνει ότι όλα πήγαν καλά.

50 Κλείνουμε πατώντας το κόκκινο Χ. Πατάμε στο κουμπί «Υπολογισμός στατιστικών». Εμφανίζεται η ενημέρωση που βλέπουμε στην παρακάτω φωτ. 23.

| Τουρνουά Όμιλοι Παίκτες Επικοινωνία                               |             |
|-------------------------------------------------------------------|-------------|
| Υπολογισμός στατιστικών                                           | B. D. W. C. |
| Μηδενισμός των μέχρι τώρα στατιστικών                             | ×           |
| Ενημερώση των αγώνων του κάθε παίκτη                              |             |
| Ενημερώση των ολοκληρωμένων αγώνων του κάθε παίκτη                |             |
| Ενημερώση των νικών του κάθε παίκτη                               |             |
| Ενημερώση των Buchholz του κάθε παίκτη                            |             |
| Ενημερώση των θετικών πόντων του κάθε παίκτη                      |             |
| Ενημερώση των αρνητικών πόντων του κάθε παίκτη                    |             |
| Ενημερώση του αθροίσματος σκραμπλ του κάθε παίκτη                 |             |
| Ενημερώση του μεγ. αρ. σκραμπλ του κάθε παίκτη                    |             |
| Ενημερώση της μεγ. λέξης του κάθε παίκτη                          |             |
| Ενημερώση του Μ.Ο. των θετικών πόντων του κάθε παίκτη             |             |
| Η ενήμερωση των στατιστικών ολοκληρώθηκε με επιτυχία!<br>Κλείσιμο |             |

51 Κλείνουμε πατώντας πάνω δεξιά το κόκκινο Χ ή εναλλακτικά κάτω κάτω στη λέξη «Κλείσιμο». Πατάμε ανανέωση ή refresh ή «επαναφόρτωση της σελίδας». Θα ανοίξει πάνω πάνω ένα μικρό παράθυρο διαλόγου (Στη σελίδα που αναζητάτε χρησιμοποποιήθηκαν πληροφορίες που καταχωρίσατε. Αν επιστρέψετε σε αυτή τη σελίδα ίσως επαναληφθούν ενέργειες που εκτελέσατε. Θέλετε να συνεχίσετε; ). Πατάμε «Συνέχεια». Τώρα παρατηρούμε ότι έχουν προστεθεί και όλα τα κουμπιά για τον 2° γύρο (φωτ. 24).

| Τουρνουά Όμιλοι                                                               | Παίκτες        | Επικοινωνία             |                                            |                                            |  |  |  |
|-------------------------------------------------------------------------------|----------------|-------------------------|--------------------------------------------|--------------------------------------------|--|--|--|
| Εικονικό τουρνουά                                                             | εξάσκησης      |                         |                                            | E U u u                                    |  |  |  |
|                                                                               |                | Tỏn                     | ιος: Ξενοδοχείο «Η ωραί                    | α θέα», Κάτω Αφιωνίτικα                    |  |  |  |
| A                                                                             | ΦΙΣΑ           | 'Evo                    | <b>ιρξη:</b> 11/06/2022                    |                                            |  |  |  |
| 10                                                                            | TEST           | Λήδ                     | <mark>Λήξη:</mark> 12/06/2022              |                                            |  |  |  |
| Ξενοδοχείο "Η ωραία<br>11 - 12 Ιουνίου 20<br>πληροφορίες:<br>www.greekscrabbl |                | θέα"<br>2<br>.gr<br>Διο | ΠΑΝΕΛΛ<br>ΕΝΩΣΗ<br>ργάνωση: www.greekscrab | Σ<br>K<br>P<br>AHNIA<br>M<br>Π<br>the gr Δ |  |  |  |
|                                                                               |                | Γύρ                     | ος: 1ος                                    |                                            |  |  |  |
| Καταχώρηση                                                                    | ζευγαριών Κα   | αταχώρηση σκορ          | Καταχώρηση σκραμπλ                         | Καταχώρηση μεγ. λέξεων                     |  |  |  |
|                                                                               |                | Γύρ                     | ος: 2ος                                    | 12 12 12 12 12 12 12 12 12 12 12 12 12 1   |  |  |  |
| Καταχώρηση                                                                    | ζευγαριών   Κα | αταχώρηση σκορ          | Καταχώρηση σκραμπλ                         | Καταχωρηση μεγ. λέξεων                     |  |  |  |
|                                                                               | Υπολογι        | σμός στατιστικών        | Τροποποίηση βαθ. Βυσ                       | chholz                                     |  |  |  |

52 Τώρα μπορούμε να πάμε και πάλι στο μενού «Τουρνουά» και να επιλέξουμε «Προβολή τουρνουά» και στη συνέχεια να πατήσουμε στο κουμπί 1οTEST. Βλέπουμε και πάλι αυτό που βλέπαμε στη φωτ. 8. Τώρα όμως όλα τα κουμπιά που βρίσκονται κάτω κάτω στη σειρά «Γενικά στατιστικά» έχουν πλέον περιεχόμενο. Κατά συνέπεια, μπορούμε να πατήσουμε οποιοδήποτε από τα κουμπιά Βαθμολογία, Στατιστικά, Σκραμπλ, Διαφ. πόντων, Μεγ. Λέξεις, Μ.Ο. σκορ και να δούμε το περιεχόμενό τους. Επιπροσθέτως, μπορούμε να πατήσουμε στο κουμπί Γύρος 1 και να δούμε τα πλήρη αποτελέσματα.

53 Τώρα ήρθε η ώρα να γίνει η κλήρωση του 2<sup>ου</sup> γύρου. Θα πρέπει ο υπεύθυνος της κλήρωσης να μας γνωστοποιήσει τα ζευγάρια του 2<sup>ου</sup> γύρου, ούτως ώστε να τα καταχωρήσουμε και στην ιστοσελίδα αυτή. Από το μενού «Τουρνουά» επιλέγουμε «Ενημέρωση στατιστικών στοιχείων τουρνουά» και μετά πατάμε πάνω πάνω στο κουμπί 1οTEST. Τώρα η εικόνα που έχουμε μπροστά μας είναι αυτό που βλέπουμε στην παραπάνω φωτ. 24.

54 Ακολουθούμε ξανά όλα τα βήματα 41 – 51 (καταχώρηση αποτελεσμάτων 1<sup>ου</sup> γύρου), με τη διαφορά ότι τώρα πλέον καταχωρούμε αποτελέσματα για τον 2° γύρο. Ομοίως, συνεχίζουμε μέχρι να καταχωρήσουμε και τα αποτελέσματα του τελευταίου γύρου (δηλ. του 4<sup>ου</sup> στο παράδειγμά μας).

55 Το βήμα αυτό είναι πολύ σημαντικό και δεν θα πρέπει επ' ουδενί να γίνουν λάθη. Τελειώσαμε την καταχώρηση των δεδομένων στον τελευταίο γύρο και έχουμε πατήσει και το κουμπί «Υπολογισμός στατιστικών». Τώρα όμως ΔΕΝ πρέπει να πατήσουμε ανανέωση ή refresh ή «επαναφόρτωση της σελίδας». Τώρα πλησιάζουμε στο τέλος. Το μόνο που απομένει είναι να πατήσουμε το κουμπί που είναι αμέσως δεξιότερα από τον «Υπολογισμό στατιστικών», να πατήσουμε δηλαδή στο «Τροποποίηση βαθ. Bucholz». Ανοίγει τώρα η φόρμα που βλέπουμε στην παρακάτω φωτ. 25

| Τουρνουά  | Όμιλοι     | Παίκτες     | Επικοινωνία |                                       |
|-----------|------------|-------------|-------------|---------------------------------------|
| Toononoin | an Bað, bu | chholz touo | νουά        | a a a a a a a a a a a a a a a a a a a |

Τουρνουά: Εικονικό τουρνουά εξάσκησης

Ta Buchholz έχουν ήδη υπολογιστεί με έναν πάγιο τρόπο:

Αθροίστηκαν τα αποτελέσματα των αντιπάλων του κάθε παίκτη ακόμα και για τις περιπτώσεις που έχουμε αγώνες οι οποίοι δεν ολοκληρώθηκαν κανονικά. Στην περίπτωση που ο παίκτης (σε κάποιο γύρο αγώνων) πέρασε με νίκη στον επόμενο γύρο χωρίς αντίπαλο (περίπτωση Bye), η βαθμολογία Buchholz του δεν προσαυξήθηκε.

Στη φόρμα αυτή δίδεται η δυνατότητα τροποποίησης του υπολογισμού αυτού με το χέρι, αν ο διοργανωτής όμιλος χρησιμοποίησε διαφορετικό τρόπο υπολογισμού του κριτηρίου Buchholz.

| Κωδ | Ονοματεπώνυμο        | Όμιλος<br>Πόλη   | Αγώνες | Νίκες | Buchholz | Διαφορά<br>πόντων |
|-----|----------------------|------------------|--------|-------|----------|-------------------|
| 1   |                      | AOH              | 4      | 4.0   | 10.0     | 328               |
| 2   | ΜΠΑΤΡΗΣ ΑΡΗΣ         | AOH              | 4      | 3.0   | 12.0     | 15                |
| 3   | ΤΣΑΛΑΠΑΤΗ ΕΥΑΝΘΙΑ    | AOH              | 4      | 3.0   | 10.0     | 153               |
| 4   | ΜΟΥΖΕΒΙΡΗΣ ΓΙΩΡΓΟΣ   | ΕΣΘ              | 4      | 3.0   | 9.0      | 410               |
| 5   | ΑΛΗΧΑΝΙΔΗΣ ΣΩΚΡΑΤΗΣ  | ΕΣΘ              | 4      | 3.0   | 9.0      | 165               |
| 6   | ΑΙΚΑΤΕΡΙΝΑΡΗΣ ΚΥΡΚΟΣ | <mark>ΘΕΣ</mark> | 4      | 3.0   | 8.0      | 379               |
| 7   | ΠΑΝΑΓΟΠΟΥΛΟΥ ΔΗΜΗΤΡΑ | AOH              | 4      | 3.0   | 8.0      | 211               |
| 8   | ΠΟΥΛΕΡΕ ΒΑΣΙΛΙΚΗ     | AOH              | 4      | 3.0   | 7.0      | 157               |
| 9   | ΓΚΑΝΟΠΟΥΛΟΣ ΜΙΧΑΛΗΣ  | ПТР              | 4      | 3.0   | 7.0      | 1 <mark>30</mark> |
| 10  | ΖΕΡΒΑ ΠΑΡΑΣΚΕΥΗ      | АӨН              | 4      | 2.0   | 10.0     | -69               |
| 11  | ΚΑΡΑΚΟΛΗ ΑΝΑΣΤΑΣΙΑ   | BEP              | 4      | 2.0   | 10.0     | -147              |
| 12  | ΓΚΑΛΙΔΗ ΑΛΕΞΑΝΔΡΑ    | ΕΣΘ              | 4      | 2.0   | 10.0     | -201              |
| 13  | ΔΕΛΗΜΙΧΑΛΗΣ ΓΙΑΝΝΗΣ  | АӨН              | 4      | 2.0   | 9.0      | 26                |
| 14  | ΚΑΡΑΪΝΔΡΟΥ ΣΙΑ       | АӨН              | 4      | 2.0   | 9.0      | 22                |
| 15  | ΜΥΡΣΙΝΗΣ ΘΡΑΣΟΣ      | ΕΣΘ              | 4      | 2.0   | 8.0      | 73                |

Προσοχή! Απαιτείται πολύ προσεκτική καταχώρηση για την αποφυγή λαθών!

56 Όπως και το προηγούμενο βήμα, έτσι κι εδώ το βήμα αυτό είναι πολύ σημαντικό και δεν θα πρέπει επ' ουδενί να γίνουν λάθη. Θα πρέπει ο υπεύθυνος των κληρώσεων να προβάλει στον

υπολογιστή του την τελική βαθμολογία, όπως ακριβώς την δίνει το πρόγραμμα των κληρώσεων. Δίπλα του βρίσκεται σε άλλον υπολογιστή ο υπεύθυνος καταχώρησης των αποτελεσμάτων στο διαδίκτυο. Θα πρέπει ο υπεύθυνος των κληρώσεων να διαβάζει αργά αργά τα ονόματα από τη βαθμολογία, τους βαθμούς (νίκες) του καθενός, καθώς επίσης και τους βαθμούς Bucholz. Ο υπεύθυνος καταχώρησης αποτελεσμάτων ελέγχει πολύ προσεκτικά τη στήλη Bucholz της παραπάνω φωτ. 25 και επεμβαίνει όπου χρειαστεί διορθώνοντας τις τιμές. Μαρκάρουμε μέσα στο πεδίο, σβήνουμε την προηγούμενη τιμή και γράφουμε την καινούργια. Προσοχή: Όλοι οι αριθμοί Bucholz απεικονίζονται υποχρεωτικά με ένα δεκαδικό (τιμές δεκαδικού 0 και 5). Δεν χρησιμοποιούμε το κόμμα, αλλά την τελεία. Παραδείγματα βαθμών Bucholz: 12.0 - 11.5 -11.0 - 10.0 - 9.5 κλπ. Στο τέλος πατάμε και πάλι κάτω αριστερά στο κουμπί «Ενημέρωση» και ΟΚ.

57 Πατάμε πάνω δεξιά «Αποσύνδεση». Τώρα τελειώσαμε με την εισαγωγή δεδομένων ή την τροποποίησή τους και μπορούμε από το μενού «Τουρνουά» να επιλέξουμε το κουμπί 1οTEST και μετά να πατήσουμε σε οποιονδήποτε από τους γύρους 1, 2, 3, 4 (βλ. στις παρακάτω φωτ. 26, 27, 28, 29) ή να επιλέξουμε οποιοδήποτε από τα κουμπιά Στατιστικά (φωτ. 30), Βαθμολογία (φωτ. 31), Σκραμπλ, Διαφ. πόντων, Μεγ. Λέξεις, Μ.Ο. σκορ και να δούμε το περιεχόμενό τους.

| Προβολή αποτελεσμάτων γύρων |                           |              |       |       |      |         |     |              |                           |
|-----------------------------|---------------------------|--------------|-------|-------|------|---------|-----|--------------|---------------------------|
| Tou                         | ρνουά: Εικονικό τουρν     | ουά εί       | ξάσκι | Ισης  | Гύ   | ρος: 10 | γç  |              | ×                         |
| Τρ                          | Παίκτης Α                 | Μέγ.<br>Λέξη | Scr   | Score |      | Score   | Scr | Μέγ.<br>Λέξη | Παίκτης Β                 |
| 1                           | ΜΠΑΤΡΗΣ ΑΡΗΣ              |              | 3     | 532   |      | 476     | 2   |              | ΓΚΑΝΟΠΟΥΛΟΣ<br>ΜΙΧΑΛΗΣ    |
| 2                           | ΑΠΟΣΤΟΛΙΔΟΥ ΛΕΝΑ          |              | 1     | 499   | -    | 562     | 3   | 122          | ΠΑΝΑΓΟΠΟΥΛΟΥ<br>ΔΗΜΗΤΡΑ   |
| 3                           | ΠΑΠΑΓΙΑΝΝΟΠΟΥΛΟΣ<br>ΤΑΚΗΣ |              | 4     | 521   | -    | 387     | 1   |              | ΜΙΧΑΗΛΙΔΟΥ ΒΑΡΒΑΡΑ        |
| 4                           | ΚΑΡΑΚΟΛΗ ΑΝΑΣΤΑΣΙΑ        |              | 2     | 463   | -    | 459     | 2   |              | ΖΕΡΒΑ ΠΑΡΑΣΚΕΥΗ           |
| 5                           | ΜΥΡΣΙΝΗΣ ΘΡΑΣΟΣ           |              | 3     | 512   | 1.71 | 434     | 2   |              | ΧΑΤΖΗΣΑΒΒΙΔΗΣ<br>ΣΤΕΛΙΟΣ  |
| 6                           | καραϊνδρού Σια            |              | 3     | 488   | -    | 452     | 1   |              | ΤΟΠΑΛΙΔΗΣ<br>ΠΑΝΑΓΙΩΤΗΣ   |
| 7                           | ΜΟΥΖΕΒΙΡΗΣ ΓΙΩΡΓΟΣ        | 149          | 5     | 636   | -    | 377     | 1   |              | ΑΘΑΝΑΣΟΠΟΥΛΟΣ<br>ΔΗΜΗΤΡΗΣ |
| 8                           | ΚΑΛΑΝΤΙΔΗΣ ΘΕΟΔΩΡΟΣ       |              | 2     | 449   | -2-  | 543     | 2   |              | ΤΣΑΛΑΠΑΤΗ<br>ΕΥΑΝΘΙΑ      |
| 9                           | ΠΟΥΛΕΡΕ ΒΑΣΙΛΙΚΗ          |              | 4     | 571   | -    | 509     | 2   |              | ΜΟΛΦΕΤΑ ΠΕΝΝΥ             |
| 10                          | ΓΚΑΛΙΔΗ ΑΛΕΞΑΝΔΡΑ         |              | 2     | 498   | -    | 479     | 3   |              | ΚΑΤΣΑΟΥΝΗ ΕΥΗ             |
| 11                          | ΔΕΛΗΜΙΧΑΛΗΣ ΓΙΑΝΝΗΣ       |              | 2     | 503   | -    | 422     | 1   |              | ΚΟΚΚΙΝΑΚΗΣ ΣΠΥΡΟΣ         |
| 12                          | ΚΑΡΑΜΑΝΤΑ ΡΟΥΛΑ           |              | 0     | 396   | -    | 486     | 3   |              | ΑΙΚΑΤΕΡΙΝΑΡΗΣ<br>ΚΥΡΚΟΣ   |
| 13                          | ΑΛΗΧΑΝΙΔΗΣ ΣΩΚΡΑΤΗΣ       | 106          | 3     | 572   | 87   | 441     | 1   |              | ΧΑΤΖΗΓΕΩΡΓΙΟΥ<br>ΑΝΘΟΥΛΑ  |
| 14                          | ΓΕΛΑΔΑΡΗΣ ΙΩΑΝΝΗΣ         |              | 0     | 150   | -    | 0       | 0   |              | Вуе                       |

| Προβολή αποτελεσμάτων γύρων |                          |              |       |        |   |       |       |              |                           |  |
|-----------------------------|--------------------------|--------------|-------|--------|---|-------|-------|--------------|---------------------------|--|
| Τουρ                        | νουά: Εικονικό το        | υρνου        | à eĘà | σκησηα | ; | Γύρος | : 2ος |              | ×                         |  |
| Τρ                          | Παίκτης Α                | Μέγ.<br>Λέξη | Scr   | Score  |   | Score | Scr   | Μέγ.<br>Λέξη | Παίκτης Β                 |  |
| 1                           | ΜΠΑΤΡΗΣ ΑΡΗΣ             |              | 3     | 544    | - | 533   | 3     | 102          | ΑΙΚΑΤΕΡΙΝΑΡΗΣ ΚΥΡΚΟΣ      |  |
| 2                           | ΠΑΝΑΓΟΠΟΥΛΟΥ<br>ΔΗΜΗΤΡΑ  | 114          | 2     | 489    |   | 474   | 2     |              | ΔΕΛΗΜΙΧΑΛΗΣ ΓΙΑΝΝΗΣ       |  |
| 3                           | ΑΛΗΧΑΝΙΔΗΣ<br>ΣΩΚΡΑΤΗΣ   |              | 1     | 456    | - | 519   | 3     |              | ΠΑΠΑΓΙΑΝΝΟΠΟΥΛΟΣ<br>ΤΑΚΗΣ |  |
| 4                           | ΚΑΡΑΚΟΛΗ<br>ΑΝΑΣΤΑΣΙΑ    |              | 3     | 497    | - | 480   | 2     |              | ΜΥΡΣΙΝΗΣ ΘΡΑΣΟΣ           |  |
| 5                           | ΜΟΥΖΕΒΙΡΗΣ<br>ΓΙΩΡΓΟΣ    |              | 3     | 519    |   | 468   | 2     | 100          | καραϊνδρού Σια            |  |
| 6                           | ΤΣΑΛΑΠΑΤΗ<br>ΕΥΑΝΘΙΑ     |              | 4     | 570    | - | 453   | 2     |              | ΓΚΑΛΙΔΗ ΑΛΕΞΑΝΔΡΑ         |  |
| 7                           | ΖΕΡΒΑ ΠΑΡΑΣΚΕΥΗ          |              | 3     | 531    | - | 529   | 4     | 108          | ΠΟΥΛΕΡΕ ΒΑΣΙΛΙΚΗ          |  |
| 8                           | ΤΟΠΑΛΙΔΗΣ<br>ΠΑΝΑΓΙΩΤΗΣ  |              | 4     | 618    | - | 422   | 2     |              | ΚΑΛΑΝΤΙΔΗΣ ΘΕΟΔΩΡΟΣ       |  |
| 9                           | ΚΑΤΣΑΟΥΝΗ ΕΥΗ            |              | 3     | 496    | - | 457   | 1     |              | ΑΘΑΝΑΣΟΠΟΥΛΟΣ<br>ΔΗΜΗΤΡΗΣ |  |
| 10                          | ΓΚΑΝΟΠΟΥΛΟΣ<br>ΜΙΧΑΛΗΣ   |              | 4     | 524    | - | 435   | 2     |              | ΜΟΛΦΕΤΑ ΠΕΝΝΥ             |  |
| 11                          | ΚΟΚΚΙΝΑΚΗΣ<br>ΣΠΥΡΟΣ     |              | 3     | 511    | - | 488   | 1     |              | ΑΠΟΣΤΟΛΙΔΟΥ ΛΕΝΑ          |  |
| 12                          | ΜΙΧΑΗΛΙΔΟΥ<br>ΒΑΡΒΑΡΑ    |              | 2     | 466    | - | 399   | 0     |              | ΚΑΡΑΜΑΝΤΑ ΡΟΥΛΑ           |  |
| 13                          | ΧΑΤΖΗΣΑΒΒΙΔΗΣ<br>ΣΤΕΛΙΟΣ |              | 2     | 478    | - | 469   | 2     |              | ΓΕΛΑΔΑΡΗΣ ΙΩΑΝΝΗΣ         |  |
| 14                          | ΧΑΤΖΗΓΕΩΡΓΙΟΥ<br>ΑΝΘΟΥΛΑ |              | 0     | 150    |   | 0     | 0     |              | Вуе                       |  |

| Προβ | Προβολή αποτελεσμάτων γύρων |              |      |       |     |        |     |                 |                         |  |  |  |
|------|-----------------------------|--------------|------|-------|-----|--------|-----|-----------------|-------------------------|--|--|--|
| Tout | ονουά: Εικονικό τουρνα      | ουά εξ       | άσκη | σης Ι | Γύρ | ος: 3ο | 5   |                 | ×                       |  |  |  |
| Τρ   | Παίκτης Α                   | Μέγ.<br>Λέξη | Scr  | Score |     | Score  | Scr | Μέγ.<br>Λέξη    | Παίκτης Β               |  |  |  |
| 1    | ΠΑΠΑΓΙΑΝΝΟΠΟΥΛΟΣ<br>ΤΑΚΗΣ   |              | 4    | 538   | -   | 521    | 4   |                 | ΜΟΥΖΕΒΙΡΗΣ<br>ΓΙΩΡΓΟΣ   |  |  |  |
| 2    | ΤΣΑΛΑΠΑΤΗ ΕΥΑΝΘΙΑ           |              | 2    | 543   | -   | 487    | 4   |                 | ΜΠΑΤΡΗΣ ΑΡΗΣ            |  |  |  |
| 3    | ΠΑΝΑΓΟΠΟΥΛΟΥ<br>ΔΗΜΗΤΡΑ     | 134          | 4    | 558   | -   | 421    | 2   |                 | ΚΑΡΑΚΟΛΗ<br>ΑΝΑΣΤΑΣΙΑ   |  |  |  |
| 4    | ΧΑΤΖΗΣΑΒΒΙΔΗΣ ΣΤΕΛΙΟΣ       |              | 1    | 411   | -   | 467    | 2   |                 | ΑΛΗΧΑΝΙΔΗΣ<br>ΣΩΚΡΑΤΗΣ  |  |  |  |
| 5    | ΔΕΛΗΜΙΧΑΛΗΣ ΓΙΑΝΝΗΣ         |              | 2    | 507   | 57  | 482    | 1   |                 | ΜΙΧΑΗΛΙΔΟΥ<br>ΒΑΡΒΑΡΑ   |  |  |  |
| 6    | ΜΥΡΣΙΝΗΣ ΘΡΑΣΟΣ             | 108          | 3    | 546   | -   | 493    | 2   | ΓΕΛΑΔΑΡΗΣ ΙΩΑΝΝ |                         |  |  |  |
| 7    | ΖΕΡΒΑ ΠΑΡΑΣΚΕΥΗ             |              | 2    | 468   | -   | 467    | 2   |                 | ΚΑΤΣΑΟΥΝΗ ΕΥΗ           |  |  |  |
| 8    | ΠΟΥΛΕΡΕ ΒΑΣΙΛΙΚΗ            | 102          | 3    | 510   | -   | 478    | 2   |                 | ΚΑΡΑΪΝΔΡΟΥ ΣΙΑ          |  |  |  |
| 9    | ΓΚΑΛΙΔΗ ΑΛΕΞΑΝΔΡΑ           |              | 1    | 509   | -   | 495    | 4   |                 | ΤΟΠΑΛΙΔΗΣ<br>ΠΑΝΑΓΙΩΤΗΣ |  |  |  |
| 10   | ΑΙΚΑΤΕΡΙΝΑΡΗΣ ΚΥΡΚΟΣ        | 140          | 5    | 657   | -   | 388    | 1   |                 | ΚΟΚΚΙΝΑΚΗΣ<br>ΣΠΥΡΟΣ    |  |  |  |
| 11   | ΧΑΤΖΗΓΕΩΡΓΙΟΥ ΑΝΘΟΥΛΑ       |              | 1    | 452   | -   | 481    | 2   |                 | ΓΚΑΝΟΠΟΥΛΟΣ<br>ΜΙΧΑΛΗΣ  |  |  |  |
| 12   | ΜΟΛΦΕΤΑ ΠΕΝΝΥ               |              | 0    | 422   | -   | 484    | 1   |                 | ΑΠΟΣΤΟΛΙΔΟΥ<br>ΛΕΝΑ     |  |  |  |
| 13   | ΑΘΑΝΑΣΟΠΟΥΛΟΣ<br>ΔΗΜΗΤΡΗΣ   |              | 2    | 502   | -   | 473    | 1   |                 | ΚΑΛΑΝΤΙΔΗΣ<br>ΘΕΟΔΩΡΟΣ  |  |  |  |
| 14   | ΚΑΡΑΜΑΝΤΑ ΡΟΥΛΑ             |              | 0    | 150   | -   | 0      | 0   |                 | Bve                     |  |  |  |

| Προβα | ολή αποτελεσμάτων γύρων   |              | a n n a |       |    |         |     |              |                           |
|-------|---------------------------|--------------|---------|-------|----|---------|-----|--------------|---------------------------|
| τουρ  | νουα: Εικονικό τουρν      | 000 80       | ςασκι   | ισης  | 10 | ρος: 40 | ος  |              | ×                         |
| Τρ    | Παίκτης Α                 | Μέγ.<br>Λέξη | Scr     | Score |    | Score   | Scr | Μέγ.<br>Λέξη | Παίκτης Β                 |
| 1     | ΜΠΑΤΡΗΣ ΑΡΗΣ              |              | 3       | 563   | -  | 559     | 4   | 104          | ΠΑΝΑΓΟΠΟΥΛΟΥ<br>ΔΗΜΗΤΡΑ   |
| 2     | ΠΑΠΑΓΙΑΝΝΟΠΟΥΛΟΣ<br>ΤΑΚΗΣ | 122          | 4       | 608   | -  | 494     | 2   |              | ΤΣΑΛΑΠΑΤΗ ΕΥΑΝΘΙΑ         |
| 3     | ΑΙΚΑΤΕΡΙΝΑΡΗΣ<br>ΚΥΡΚΟΣ   |              | 3       | 502   | 5  | 471     | 2   |              | ΚΑΡΑΚΟΛΗ<br>ΑΝΑΣΤΑΣΙΑ     |
| 4     | ΓΚΑΛΙΔΗ ΑΛΕΞΑΝΔΡΑ         |              | 1       | 455   | -  | 572     | 4   | 109          | ΜΟΥΖΕΒΙΡΗΣ<br>ΓΙΩΡΓΟΣ     |
| 5     | ΑΛΗΧΑΝΙΔΗΣ<br>ΣΩΚΡΑΤΗΣ    |              | 2       | 527   | -  | 486     | 2   |              | ΜΥΡΣΙΝΗΣ ΘΡΑΣΟΣ           |
| 6     | ΔΕΛΗΜΙΧΑΛΗΣ ΓΙΑΝΝΗΣ       |              | 2       | 433   | -  | 498     | 3   |              | ΠΟΥΛΕΡΕ ΒΑΣΙΛΙΚΗ          |
| 7     | ΓΚΑΝΟΠΟΥΛΟΣ<br>ΜΙΧΑΛΗΣ    |              | 3       | 534   | -  | 466     | 2   |              | ΖΕΡΒΑ ΠΑΡΑΣΚΕΥΗ           |
| 8     | ΤΟΠΑΛΙΔΗΣ<br>ΠΑΝΑΓΙΩΤΗΣ   | 134          | 4       | 587   | -  | 395     | 0   |              | ΜΙΧΑΗΛΙΔΟΥ ΒΑΡΒΑΡΑ        |
| 9     | ΚΑΤΣΑΟΥΝΗ ΕΥΗ             |              | 3       | 519   | -  | 488     | 1   |              | ΑΠΟΣΤΟΛΙΔΟΥ ΛΕΝΑ          |
| 10    | ΓΕΛΑΔΑΡΗΣ ΙΩΑΝΝΗΣ         |              | 1       | 421   | -  | 490     | 2   |              | ΚΑΡΑΪΝΔΡΟΥ ΣΙΑ            |
| 11    | ΚΑΡΑΜΑΝΤΑ ΡΟΥΛΑ           |              | 1       | 465   | 2  | 468     | 1   |              | ΧΑΤΖΗΣΑΒΒΙΔΗΣ<br>ΣΤΕΛΙΟΣ  |
| 12    | ΚΟΚΚΙΝΑΚΗΣ ΣΠΥΡΟΣ         | 102          | 3       | 499   | -  | 412     | 2   |              | ΑΘΑΝΑΣΟΠΟΥΛΟΣ<br>ΔΗΜΗΤΡΗΣ |
| 13    | ΜΟΛΦΕΤΑ ΠΕΝΝΥ             |              | 2       | 456   | -  | 444     | 2   |              | ΧΑΤΖΗΓΕΩΡΓΙΟΥ<br>ΑΝΘΟΥΛΑ  |
| 14    | ΚΑΛΑΝΤΙΔΗΣ<br>ΘΕΟΔΩΡΟΣ    |              | 0       | 150   | 2  | 0       | 0   |              | Вуе                       |

Στατιστικά Τουρνουά: Εικονικό τουρνουά εξάσκησης

|   | Παίκτης              | Πόλη | Σкор |
|---|----------------------|------|------|
| 1 | ΑΙΚΑΤΕΡΙΝΑΡΗΣ ΚΥΡΚΟΣ | ΘΕΣ  | 657  |
| 2 | ΜΟΥΖΕΒΙΡΗΣ ΓΙΩΡΓΟΣ   | ΕΣΘ  | 636  |
| 3 | ΤΟΠΑΛΙΔΗΣ ΠΑΝΑΓΙΩΤΗΣ | ΕΣΘ  | 618  |

|   | Μεγαλύτερη διαφορά πόντων |      |      |  |  |  |  |  |  |
|---|---------------------------|------|------|--|--|--|--|--|--|
|   | Παίκτης                   | Πόλη | Δ.Π. |  |  |  |  |  |  |
| 1 | ΑΙΚΑΤΕΡΙΝΑΡΗΣ ΚΥΡΚΟΣ      | ΘΕΣ  | 269  |  |  |  |  |  |  |
| 2 | ΜΟΥΖΕΒΙΡΗΣ ΓΙΩΡΓΟΣ        | ΕΣΘ  | 259  |  |  |  |  |  |  |
| 3 | ΤΟΠΑΛΙΔΗΣ ΠΑΝΑΓΙΩΤΗΣ      | ΕΣΘ  | 196  |  |  |  |  |  |  |
|   |                           |      | •    |  |  |  |  |  |  |

| Σύνολο σκραμπλ |                        |      |     |  |  |  |  |
|----------------|------------------------|------|-----|--|--|--|--|
|                | Παίκτης                | Πόλη | Σкр |  |  |  |  |
| 1              | ΜΟΥΖΕΒΙΡΗΣ ΓΙΩΡΓΟΣ     | ΕΣΘ  | 16  |  |  |  |  |
| 2              | ΠΑΠΑΓΙΑΝΝΟΠΟΥΛΟΣ ΤΑΚΗΣ | AOH  | 15  |  |  |  |  |
| 3              | ΑΙΚΑΤΕΡΙΝΑΡΗΣ ΚΥΡΚΟΣ   | ΘΕΣ  | 14  |  |  |  |  |
| -              | ΠΟΥΛΕΡΕ ΒΑΣΙΛΙΚΗ       | AOH  | 14  |  |  |  |  |

Μεγαλύτερος Μ.Ο. σκραμπλ Παίκτης Πόλη ΜΟ Σκρ

3 ΑΙΚΑΤΕΡΙΝΑΡΗΣ ΚΥΡΚΟΣ ΘΕΣ 545

ΕΣΘ

AOH

4

3.75

1 ΜΟΥΖΕΒΙΡΗΣ ΓΙΩΡΓΟΣ

2 ΠΑΠΑΓΙΑΝΝΟΠΟΥΛΟΣ ΤΑΚΗΣ

| 3 | ΠΑΝΑΓΟΠΟΥΛΟΥ ΔΗΜΗΤΡΑ                                                | AOH          | 134                 |
|---|---------------------------------------------------------------------|--------------|---------------------|
| - | ΤΟΠΑΛΙΔΗΣ ΠΑΝΑΓΙΩΤΗΣ                                                | ΕΣΘ          | 134                 |
|   |                                                                     |              |                     |
|   | Μεγαλύτερο σκορ α                                                   | ιγώνα        |                     |
|   | Μεγαλύτερο σκορ α<br>Αγώνας                                         | ιγώνα        | АӨ.П                |
|   | Μεγαλύτερο σκορ α<br>Αγώνας<br>ΜΠΑΤΡΗΣ ΑΡΗΣ                         | ιγώνα<br>ΑΘΗ | АӨ.П                |
| 1 | Μεγαλύτερο σκορ α<br>Αγώνας<br>ΜΠΑΤΡΗΣ ΑΡΗΣ<br>ΠΑΝΑΓΟΠΟΥΛΟΥ ΔΗΜΗΤΡΑ | AOH<br>AOH   | <b>АӨ.П</b><br>1122 |

Παίκτης 1 ΜΟΥΖΕΒΙΡΗΣ ΓΙΩΡΓΟΣ

2 ΑΙΚΑΤΕΡΙΝΑΡΗΣ ΚΥΡΚΟΣ

P. C. N. C.

ΕΣΘ

ΘΕΣ

149

140

Μεγαλύτερη λέξη Παίκτης Πόλη Μ.Λέξη

| - | ΠΑΠΑΓΙΑΝΝΟΠΟΥΛΟΣ ΤΑΚΗΣ | AOH | 1102 |  |
|---|------------------------|-----|------|--|
| 2 | ΤΣΑΛΑΠΑΤΗ ΕΥΑΝΘΙΑ      | AOH | 1102 |  |
| - | ΠΟΥΛΕΡΕ ΒΑΣΙΛΙΚΗ       | AΘH | 1000 |  |
| 3 | ΜΟΛΦΕΤΑ ΠΕΝΝΥ          | AOH | 1080 |  |

| Περισσότερα σκραμηλ παίκτη σε 1 αγώνα |                      |      |     |  |  |  |  |  |
|---------------------------------------|----------------------|------|-----|--|--|--|--|--|
|                                       | Παίκτης              | Πόλη | Σκρ |  |  |  |  |  |
| 1                                     | ΑΙΚΑΤΕΡΙΝΑΡΗΣ ΚΥΡΚΟΣ | ΘΕΣ  | 5   |  |  |  |  |  |
| -                                     | ΜΟΥΖΕΒΙΡΗΣ ΓΙΩΡΓΟΣ   | ΕΣΘ  | 5   |  |  |  |  |  |
| 2                                     | 7 noixtac            |      | 4   |  |  |  |  |  |

| 2 | 7 | παίκτε | ç |      |      |      |
|---|---|--------|---|------|------|------|
|   |   |        |   | <br> | <br> | <br> |
|   |   |        |   |      |      |      |

| 2                                      | TIATIALIANNOLIOTAOZ TAKEZ | АОП  | 3.75    | .75 Περισσότερα συνολικά σκραμπλ αγώνα |                        |     |   |        |  |  |
|----------------------------------------|---------------------------|------|---------|----------------------------------------|------------------------|-----|---|--------|--|--|
| 3                                      | 3 ΑΙΚΑΤΕΡΙΝΑΡΗΣ ΚΥΡΚΟΣ ΘΕ |      | ΘΕΣ 3.5 |                                        | Αγώνας                 |     |   | Αθ.Σκρ |  |  |
| -                                      | ΠΟΥΛΕΡΕ ΒΑΣΙΛΙΚΗ          | AOH  | 3.5     |                                        | ΠΑΠΑΓΙΑΝΝΟΠΟΥΛΟΣ ΤΑΚΗΣ | AOH | 4 |        |  |  |
|                                        |                           |      |         | 1                                      | ΜΟΥΖΕΒΙΡΗΣ ΓΙΩΡΓΟΣ     | ΕΣΘ | 4 | . 0    |  |  |
| Μεναλύτερος Μ.Ο. σκορ παίκτη (επίθεση) |                           |      |         |                                        | ΖΕΡΒΑ ΠΑΡΑΣΚΕΥΗ        | AOH | 3 | -      |  |  |
|                                        | Παίκτης                   | Πόλη | ΜΟ Σκορ | 2                                      | ΠΟΥΛΕΡΕ ΒΑΣΙΛΙΚΗ       | AOH | 4 |        |  |  |
| 1                                      | ΜΟΥΖΕΒΙΡΗΣ ΓΙΩΡΓΟΣ        | ΕΣΘ  | 562     |                                        | ΜΠΑΤΡΗΣ ΑΡΗΣ           | AOH | 3 | -      |  |  |
| 2                                      | ΠΑΠΑΓΙΑΝΝΟΠΟΥΛΟΣ ΤΑΚΗΣ    | AOH  | 547     |                                        | ΠΑΝΑΓΟΠΟΥΛΟΥ ΔΗΜΗΤΡΑ   | AΘH | 4 |        |  |  |
|                                        |                           |      |         |                                        |                        |     |   |        |  |  |

## Πίνακας βαθμολογίας

## Τουρνουά: Εικονικό τουρνουά εξάσκησης

| _    |                           |                |        | -     | (ii)              |      |         |      | 100  |
|------|---------------------------|----------------|--------|-------|-------------------|------|---------|------|------|
| Θέση | Παίκτης                   | Πόλη<br>Όμιλος | Αγώνες | Νίκες | вн                | ∆.П. | Σκραμπλ | П+   | п-   |
| 1    | ΠΑΠΑΓΙΑΝΝΟΠΟΥΛΟΣ ΤΑΚΗΣ    | AOH            | 4      | 4.0   | 10.0              | 328  | 15      | 2186 | 1858 |
| 2    | ΜΠΑΤΡΗΣ ΑΡΗΣ              | AOH            | 4      | 3.0   | 12.0              | 15   | 13      | 2126 | 2111 |
| 3    | ΤΣΑΛΑΠΑΤΗ ΕΥΑΝΘΙΑ         | AΘH            | 4      | 3.0   | 10.0              | 153  | 10      | 2150 | 1997 |
| 4    | ΜΟΥΖΕΒΙΡΗΣ ΓΙΩΡΓΟΣ        | ΕΣΘ            | 4      | 3.0   | 9.0               | 410  | 16      | 2248 | 1838 |
| 5    | ΑΛΗΧΑΝΙΔΗΣ ΣΩΚΡΑΤΗΣ       | ΕΣΘ            | 4      | 3.0   | 9.0               | 165  | 8       | 2022 | 1857 |
| 6    | ΑΙΚΑΤΕΡΙΝΑΡΗΣ ΚΥΡΚΟΣ      | ΘΕΣ            | 4      | 3.0   | 8.0               | 379  | 14      | 2178 | 1799 |
| 7    | ΠΑΝΑΓΟΠΟΥΛΟΥ ΔΗΜΗΤΡΑ      | ΑΘΗ            | 4      | 3.0   | 8.0               | 211  | 13      | 2168 | 1957 |
| 8    | ΠΟΥΛΕΡΕ ΒΑΣΙΛΙΚΗ          | AOH            | 4      | 3.0   | 7.0               | 157  | 14      | 2108 | 1951 |
| 9    | ΓΚΑΝΟΠΟΥΛΟΣ ΜΙΧΑΛΗΣ       | ПТР            | 4      | 3.0   | 7.0               | 130  |         | 2015 | 1885 |
| 10   | ΖΕΡΒΑ ΠΑΡΑΣΚΕΥΗ           | ΑΘΗ            | 4      | 2.0   | 10.0              | -69  | 9       | 1924 | 1993 |
| 11   | ΚΑΡΑΚΟΛΗ ΑΝΑΣΤΑΣΙΑ        | BEP            | 4      | 2.0   | 10.0              | -147 | 9       | 1852 | 1999 |
| 12   | ΓΚΑΛΙΔΗ ΑΛΕΞΑΝΔΡΑ         | ΕΣΘ            | 4      | 2.0   | 10.0              | -201 | 6       | 1915 | 2116 |
| 13   | ΔΕΛΗΜΙΧΑΛΗΣ ΓΙΑΝΝΗΣ       | ΑΘΗ            | 4      | 2.0   | 9.0               | 26   | 8       | 1917 | 1891 |
| 14   | καραΪΝΔρογ ΣΙΑ            | AOH            | 4      | 2.0   | 9.0               | 22   | 9       | 1924 | 1902 |
| 15   | ΜΥΡΣΙΝΗΣ ΘΡΑΣΟΣ           | ΕΣΘ            | 4      | 2.0   | 8.0               | 73   | 10      | 2024 | 1951 |
| 16   | ΧΑΤΖΗΣΑΒΒΙΔΗΣ ΣΤΕΛΙΟΣ     | пто            | 4      | 2.0   | 7.0               | -122 | 6       | 1791 | 1913 |
| 17   | ΚΟΚΚΙΝΑΚΗΣ ΣΠΥΡΟΣ         | AOH            | 4      | 2.0   | 7.0               | -240 | 8       | 1820 | 2060 |
| 18   | ΤΟΠΑΛΙΔΗΣ ΠΑΝΑΓΙΩΤΗΣ      | ΕΣΘ            | 4      | 2.0   | 6.0               | 338  | 13      | 2152 | 1814 |
| 19   | ΚΑΤΣΑΟΥΝΗ ΕΥΗ             | ΕΣΘ            | 4      | 2.0   | 6.0               | 50   | 11      | 1961 | 1911 |
| 20   | ΜΙΧΑΗΛΙΔΟΥ ΒΑΡΒΑΡΑ        | пто            | 4      | 1.0   | 9.0               | -284 | 4       | 1730 | 2014 |
| 21   | ΑΠΟΣΤΟΛΙΔΟΥ ΛΕΝΑ          | пто            | 4      | 1.0   | 8.0               | -55  | 4       | 1959 | 2014 |
| 22   | ΜΟΛΦΕΤΑ ΠΕΝΝΥ             | AOH            | 4      | 1.0   | 8.0               | -201 | 6       | 1822 | 2023 |
| 23   | ΑΘΑΝΑΣΟΠΟΥΛΟΣ<br>ΔΗΜΗΤΡΗΣ | ΕΣΘ            | 4      | 1.0   | 8.0               | -356 | 6       | 1748 | 2104 |
| 24   | ΧΑΤΖΗΓΕΩΡΓΙΟΥ ΑΝΘΟΥΛΑ     | POΔ            | 4      | 1.0   | 7.0               | -22  | 4       | 1487 | 1509 |
| 25   | ΓΕΛΑΔΑΡΗΣ ΙΩΑΝΝΗΣ         | ΕΣΘ            | 4      | 1.0   | 6.0               | 19   | 5       | 1533 | 1514 |
| 26   | ΚΑΡΑΜΑΝΤΑ ΡΟΥΛΑ           | BEP            | 4      | 1.0   | <mark>6.</mark> 0 | -10  | 1       | 1410 | 1420 |
| 27   | ΚΑΛΑΝΤΙΔΗΣ ΘΕΟΔΩΡΟΣ       | пто            | 4      | 1.0   | 6.0               | -169 | 5       | 1494 | 1663 |

X

30,00